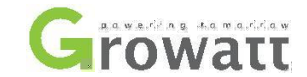

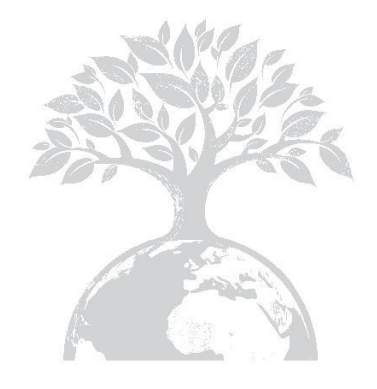

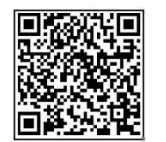

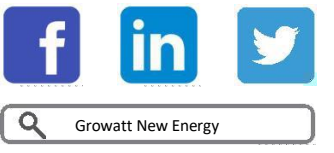

Download Manual

Shenzhen Growatt New Energy Technology CO., LTD

No.28 Guangming Road, Shiyan Street, Bao'an District, Shenzhen, P.R.China

T +86 0755 2747 1942

E service@ginverter.com

W www.ginverter.com

GR-UM-139-A-04

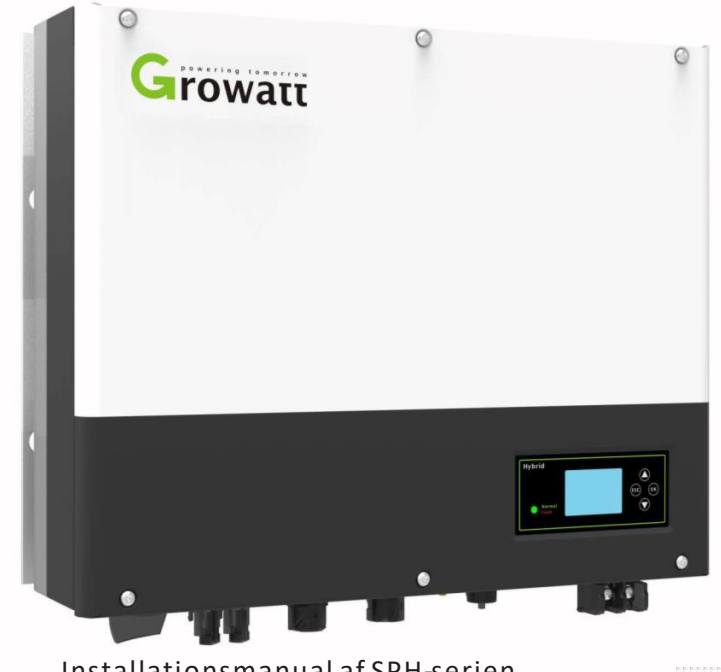

Installationsmanual af SPH-serien

Installation

& Brugervejledning

# Indholdsfortegnelse

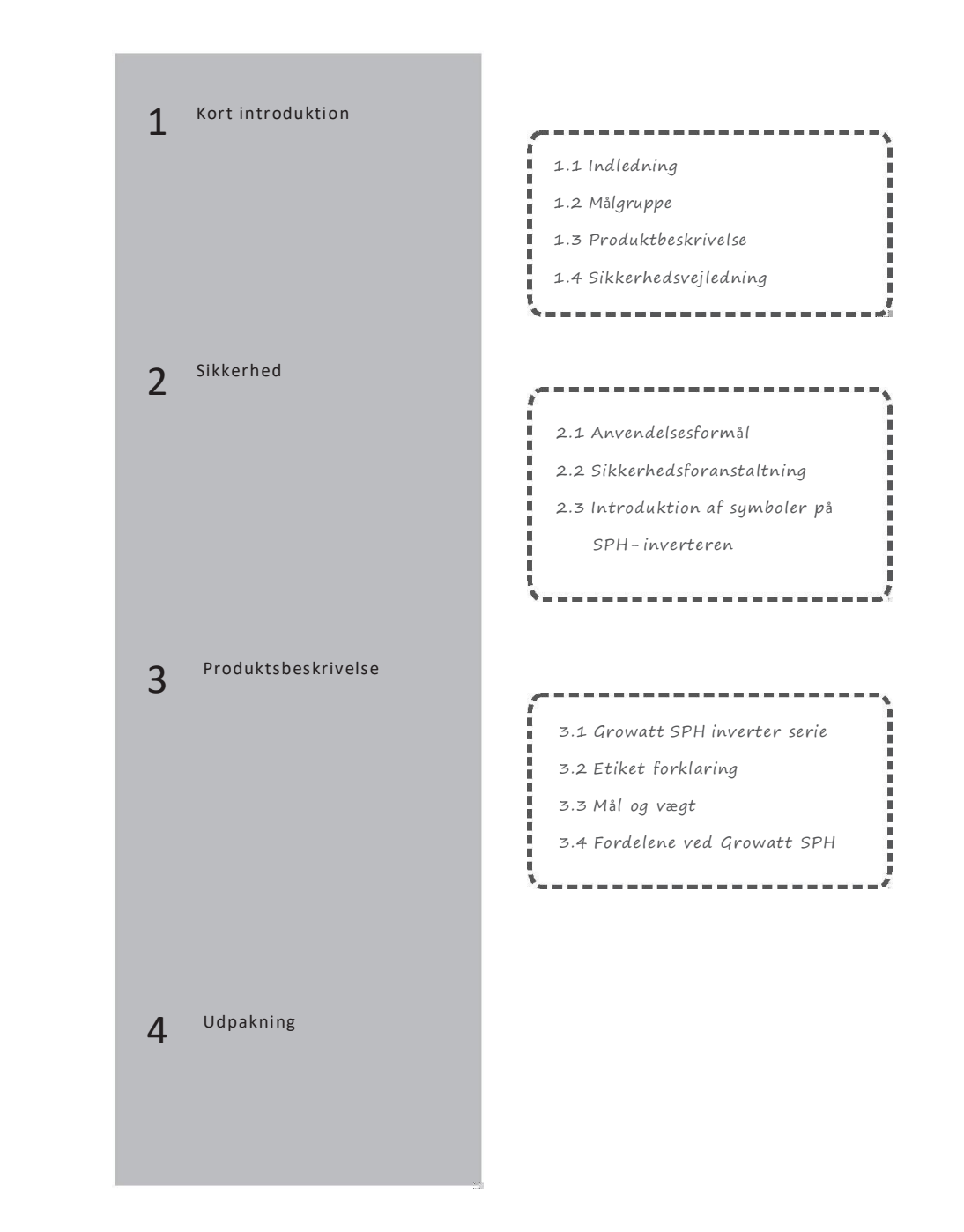

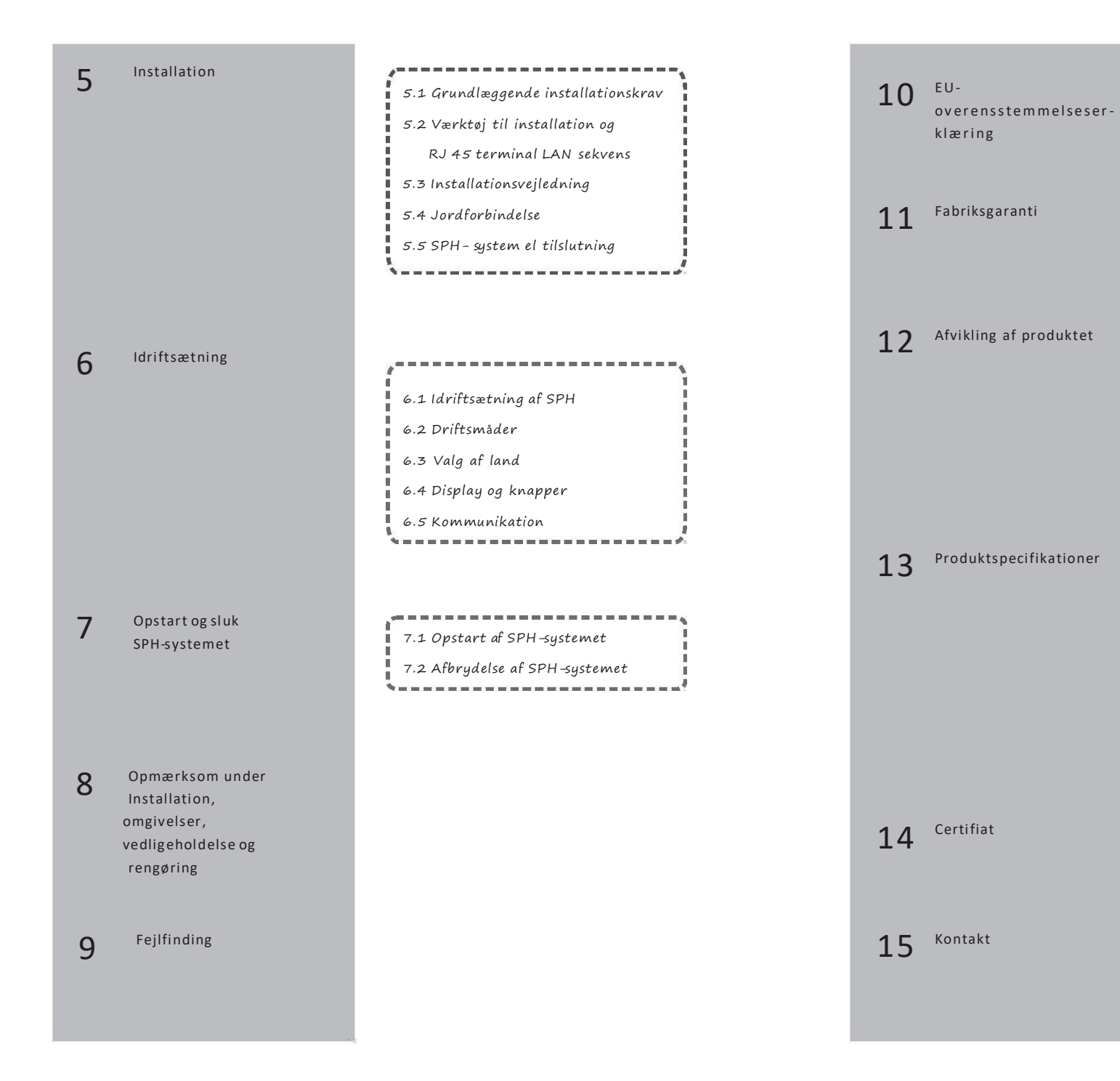

12.1 Afmontering af batteribanken 12.2 Pakning af SPH-inverteren 12.3 Opbevaring af SPH-inverteren 12.4 Bortskaffelse af SPH-inverteren

13.1 Growatt SPH-serie batteribank specifikationer 13.2 DC input terminal paramåler 13.3 Torsion 13.4 Appendix

# 1 Kort introduktion

#### 1.1 Indledning

Denne manual er egnet til brugerne af Growatt SPH Series of GROWATT NEW ENERGY TECHNOLOGY CO.LTD.SHENZHEN (Forkortelse er Growatt New Energy som nedenstående), og bringer detaljerede produktinformationer og installationsinstruktioner. Venligst læs denne manual nøje og placer denne manual et praktisk sted – både under installationen, ved almen brug osv. Growatt New Energy kontakter ikke forbrugeren ved ændringer.

#### 1.2 Målgruppe

Growatt SPH-inverteren skal installeres af fagprofessionelle, som besidder de rette certifikater til at arbejde med produktet. Vi har to typer af batteribanke, som anvender to forskellige batterier. Det første er litium batteri og det andet er bly-syre batteri. Vi foreslår, at kunden vælger hvilken type batteribank der ønskes. Growatt kan udelukkende levere litium batter med batteribanken. Desuagtet kan kunden vælge en bly-syre batteribank uden tilhørende batteri leveret af Growatt, hvorefter et batteri kan købes hos andre forhandlere. Dette er specielt gældende såfremt, at kunden ønsker en batteribank med lihium batteri (som skal leveres af Growatt) men vælger at anvende et bly-syrebatteri; dette er farligt og skal undgås. Installatøren kan installere Growatt SPH Serien hurtigt, fejlfinde og bygge kommunikations system ved at læse nærværende manual. Ved spørgsmål under installationen, så kan der logges ind\_ på hjemmesiden <u>www.growatt.com</u> og efterlade en besked. Ydermere kan du ringe til vores

24/7 service hotline +86 0755 2747 1942.

#### 1.3 Produktbeskrivelse

Growatt SPH-serie bruges til at lagre strøm fra den fotovoltaiske solcellepanel

eller energi fra elforsyningsnettet, hvis det er forbundet med batteriet. Ydermere kan energien sendes til elforsyningsnettet gennem SPH til sekforbrug. Såfremt elforsyningsnettet er itu, så kan SPH anvendes som back up power.

- Der findes seks modeller i SPH-serien:
- •Growatt SPH3000
- •Growatt SPH3600
- •Growatt SPH4000
- •Growatt SPH4600
- •Growatt SPH5000
- •Growatt SPH5600

OBS: Forskellige lande har forskellige enheder. I Tyskland leveres der f.eks. modellerne SPH3000~SPH4600, men ikke SPH5000 og SPH6000.

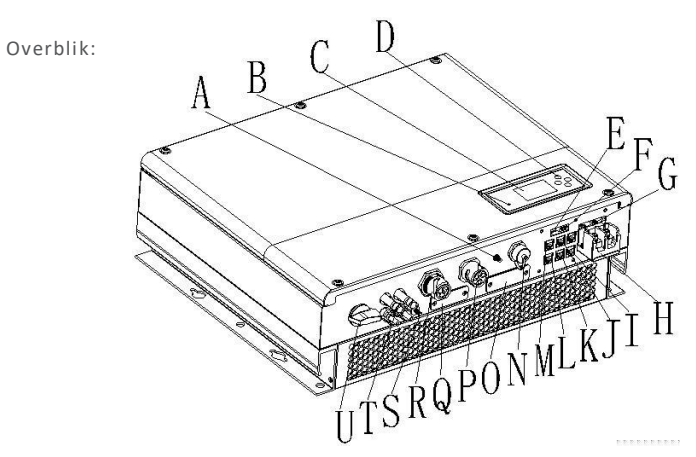

Bilag 1.1

| Position | Beskrivelse                                        |
|----------|----------------------------------------------------|
| A        | Antenne                                            |
| В        | Status displayets LED                              |
| С        | LCD -skærm                                         |
| D        | Funktion knap                                      |
| E        | DIP switch (sæt <i>safety</i> tilstand)            |
| F        | Dry kontakt                                        |
| G        | RS 485 kommunikation interface til litiumbatteriet |
| Н        | Batteriklemme                                      |
| I        |                                                    |
| J        | CAN kommunikation interface til litiumbatteriet    |
| K        | RJ45 interface til DRMs(kun anvendt i Australien)  |
| L        | NTC: Bly-syre temperatur sensor terminal           |
| М        | RS 485 kommunikation interface af måler            |
| Ν        | CT input terminal                                  |
| 0        | USB interface                                      |
| Р        | RS 232/Wi-Fi/shinelink cover board                 |

AC Grid (on grid connection)

| Position | Beskrivelse                         |
|----------|-------------------------------------|
| Q        | RSD(Åbnes kun af fagprofessionelle) |
| R        | EPS output(off grid connection)     |
| S        | Chassispunkt                        |
| т        | PV input                            |
| U        | PV switch                           |

#### 1.4 Sikkerhedsvejledning

1 Vær klar over hvilket batterisystem de ønsker at anvende, litium batterisystem eller bly-syre batterisystem, hvis de vælger det forkerte system, så kan SPH ikke fungere normalt.

2.Læst venligst denne manual inden installation påbegyndes. Virksomheden har ret til ikke, at dække forsikringsomkostninger, hvis installationen ikke følger retningslinjerne i nærværende manual.

3. Alt arbejdet skal udføres af fagprofessionelt personale.

4. Undlad at røre andre komponenter inde i boksen under installationen.

5. Overhold lokal lovgivning indenfor elinstallationer.

6. Hvis enheden trænger til service, så kontakt fagprofessionelt personale med erfaring indenfor både installation og vedligeholdelse.

7. Få tilladelse hos den lokale afdeling for el.

8.Hvis PV-modulerne installeres i dagtimer, så sluk PV-switchen. Hvis ikke, kan det være farligt, eftersom der er stor risiko for strømstød i soltimerne.

#### 2.1 Anvendelsesformål

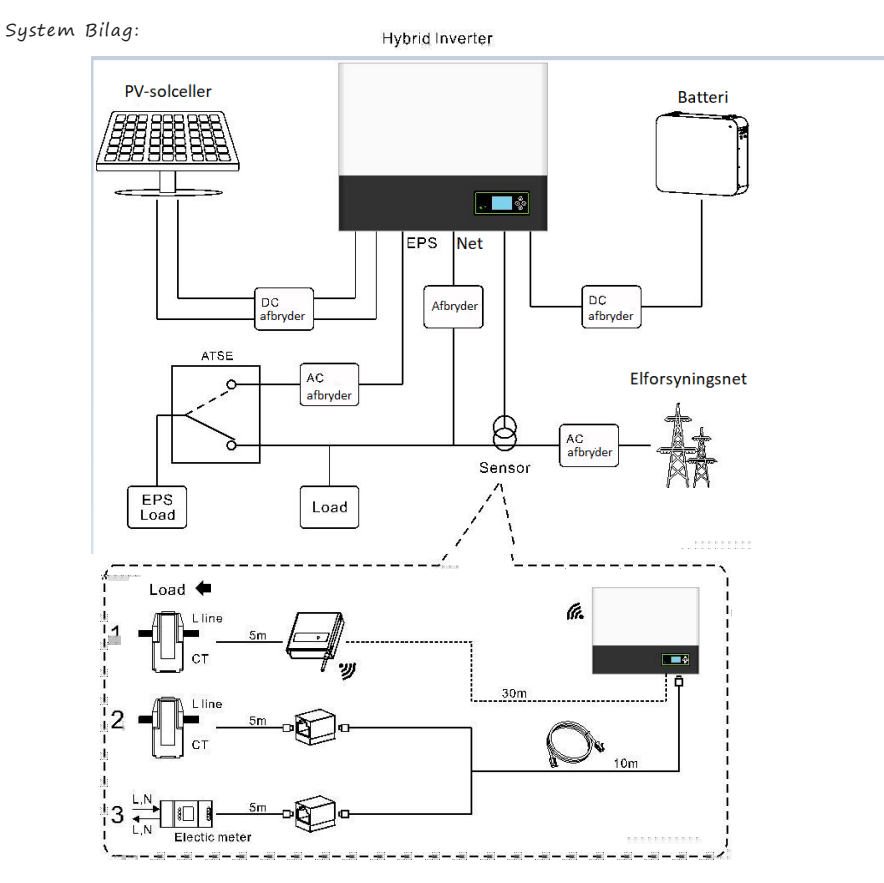

Bilag 2.1

Som vist ovenover, så består SPH's elforsyningsnettet af PV-moduler, SPH-inverter, batteri, elsystem og andre komponenter.

#### OBS:

#### Batteri installationskrav

Idet systemet refererer til batteribrug, skal vi sørge for ventilation af servicemiljøet og temperaturkontrollen for at forhindre faren for batterieksplosion. Det anbefalede installationsmiljø for batteriet skal være strengt i overensstemmelse med specifikationen. Hvis specifikationen er IP20-miljø, er enhedens forureningsgrad PD2. I mellemtiden skal temperaturen være mellem 0-40°C af indendørsluft, og fugtigheden bør være mellem 5% -85%. Hvis de valgte PV-moduler skal have en positiv eller negativ jordforbindelse, skal du kontakte Growatt for teknisk support inden installation.

#### 2.2 Sikkerhedsforanstaltning

#### PV-moduler kapacitive udledningsstrømme

PV-moduler med store kapaciteter i forhold til jorden, såsom tyndfilm-PV-moduler med celler på et metallisk underlag, må kun bruges, hvis deres koblingskapacitet ikke overstiger 470nF. Under indføringsdrift flyder en lækstrøm fra cellerne til jorden, hvis størrelse afhænger af den måde, hvorpå PV-modulerne er installeret (f.eks. folie på metalltag) og vejret (regn, sne). Denne "normale" lækstrøm må ikke overstige 50 mA på grund af det faktum, at inverteren ellers automatisk ville afbryde forbindelsen til elnettet som en beskyttelsesforanstaltning.

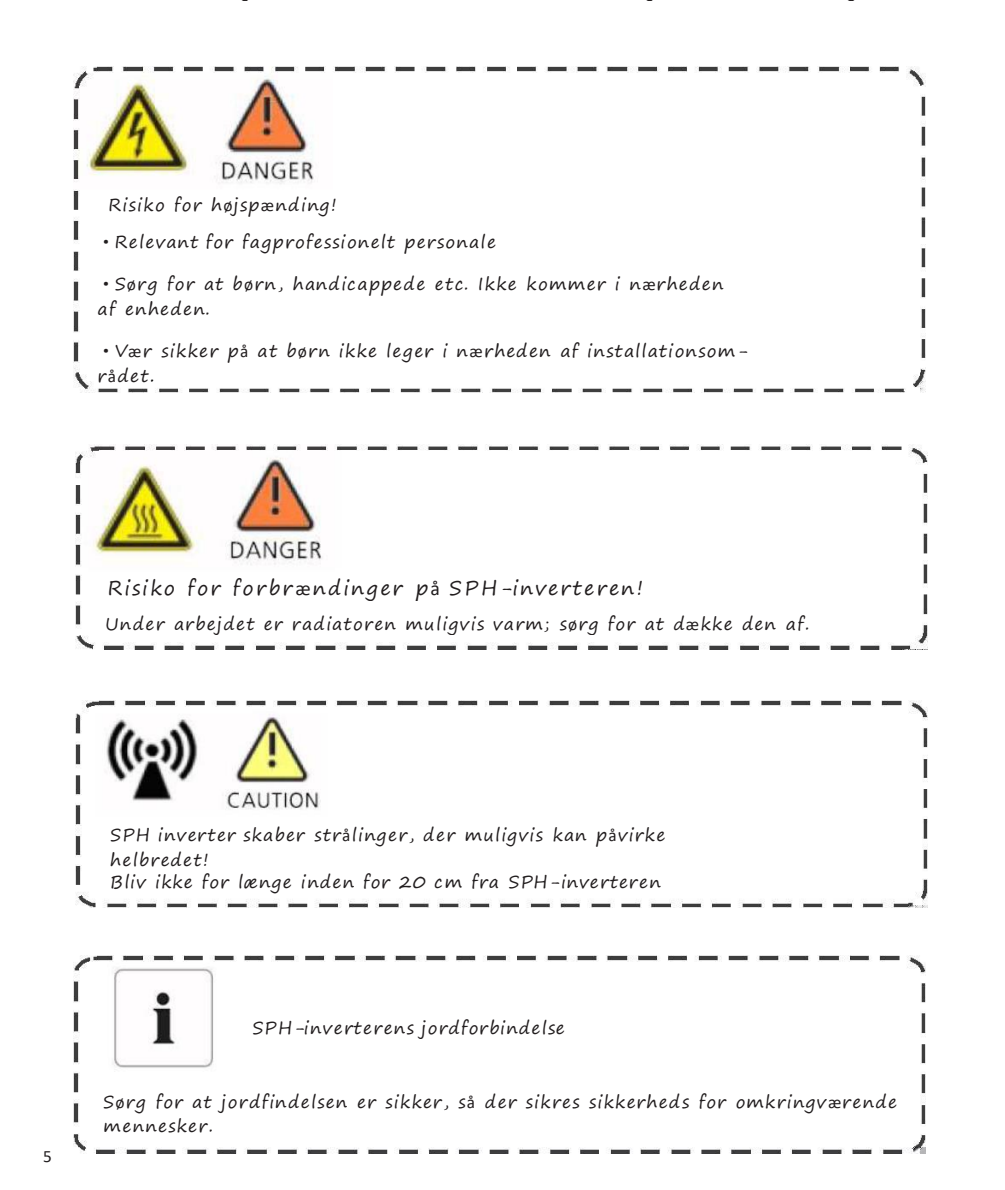

2.3 Introduktion af symboler på SPH-inverteren

| Symbol      | Beskrivelse                                                                                                    |
|-------------|----------------------------------------------------------------------------------------------------|
| <u>A</u>    | Forsigtig: Risiko for elektrisk stød!                                                                                                    |
|             | Advarsel: varm overflade                                                                                                    |
| $\triangle$ | Forsigtig: Farerisiko                                                                                                    |
| A C:smin    | Livsfare på grund af høj spænding i SPH<br>Der er restspænding i SPH, SPH kræver 5 minutter<br>afladning<br>Vent venligst 5 minutter inden du åbner det øverste<br>låg eller DC-låget. |
|             | Beskyttende strømleder terminal                                                                                                    |
|             | Direct Current(DC)                                                                                                    |
| $\sim$      | Alternating Current(AC)                                                                                                    |
| CE          | Inverteren overholder kravene I gældende<br>CE-retningslinjer.                                                                                                    |
|             | Se betjeningsvejledningen.                                                                                                    |

# 3 Produktbeskrivelse

3.1 Growatt SPH inverter serie

### SPH tegn

| Tegn             | Beskrivelse             | F                                                    | orklaring             |  |  |
|------------------|-------------------------|------------------------------------------------------|-----------------------|--|--|
| ESC OK           | Trykknap                | Betjening af displayskærm og indstillings-<br>system |                       |  |  |
|                  |                         | Grønt lys tændt                                      | SPH kører normalt     |  |  |
| Normal     Fault | Statussymbol for<br>SPH | Rødt lys tændt                                       | Fejltilstand          |  |  |
|                  |                         | Grønt lys<br>blinker                                 | 1.Alarm tilstand      |  |  |
|                  |                         | Rødt lys<br>blinker                                  | 2.Software opdatering |  |  |

### 3.2 Etiket forklaring

Følgende etiket fremkommer på SPH6000 modellen, og indeholder diverse generelle informationer vedrørende produktet.

| Gro                            | watt           |
|--------------------------------|----------------|
| Model Name:                    |                |
| Growatt Si<br>PV input data    | PH6000         |
| Max. input powe                | •<br>er:       |
| 4000W/400<br>PV input voltage  | rance:         |
| 120V~550V                      | /dc            |
| Max. PV input v<br>550Vdc      | oltage:        |
| Number of input<br>2/1         | strings:       |
| Max. PV short c                | urrent:        |
| Max. input curren              | nt per string: |
| AC output dat                  | ta:            |
| Max. AC appare                 | ent power:     |
| Max. AC output                 | current:       |
| 27A<br>AC Nominal volt         | age:           |
| 230V , 50/6                    | 0Hz            |
| 0.8leading                     | ~0.8lagging    |
| Stand alone:                   |                |
| 3000W                          | power:         |
| Rated AC output<br>230V . 50/6 | voltage:       |
| Battery data:                  |                |
| Battery voltage r<br>42~59Vdc  | ange:          |
| Max. charging an<br>current:   | nd discharging |
| Max. charging a                | nd discharging |
| 3000W                          |                |
| Type of battery:               | ead-acid       |
| Environment                    | cau-aciu       |
| Operating tempe                | rature range:  |
| -25°C ~ +6                     | D°C            |
| IP65                           | Guon.          |
| Protective class               | :              |
| Class I                        | approvals      |
| G99 G100 /                     | APPIOVAIS      |
| CE,IEC621                      | 09,AS/NZS 310  |
| VDE0126-1                      | 1,VDE-AR-N4    |
| 5,EN50438,<br>IEC61727.I       | VFR,MEA,PEA    |
|                                |                |
|                                |                |
| (EA                            | 0              |
|                                | Smin 5         |
|                                | Made in Chir   |

### Beskrivelse of label:

| Produkttype                                 | Growatt SPH6000                                                                                                    |
|---------------------------------------------|----------------------------------------------------------------------------------------------------|
| PV inputdata                                |                                                                                                    |
| Max input power                             | 4000W/4000W                                                                                                    |
| PV input range                              | 120-550Vdc                                                                                                    |
| Max. PV indgangsspænding                    | 550Vdc                                                                                                    |
| Antal input strenge                         | 2/1                                                                                                    |
| Max inputstrøm pr. streng                   | 12A                                                                                                    |
| Max PV kort strøm                           | 12A                                                                                                    |
| AC outputdata                               |                                                                                                    |
| Max AC tilsyneladende effekt                | 6000VA                                                                                                    |
| Max AC udgangsstrøm                         | 27A                                                                                                    |
| AC nominel spænding                         | 230V,50/60Hz                                                                                                    |
| Effektfaktor                                | 0.8 leading~0.8 lagging                                                                                                    |
| Stå alene:                                  |                                                                                                    |
| AC mærkeudgangseffekt                       | 3000W                                                                                                    |
| Mærkeudgangsspænding                        | 230V,50/60Hz                                                                                                    |
| Batteri data                                |                                                                                                    |
| Batteri spændingsområde                     | 42-59Vdc                                                                                                    |
| Max op- og afladning af<br>batteriets strøm | 66A                                                                                                    |
| Batteritype                                 | Bly batteri og litium batteri                                                                                                |
| Omgivelser                                  |                                                                                                    |
| Driftstemperaturområde                      | -25°C~+60°C                                                                                                    |
| Beskyttelsesgrad                            | IP 65                                                                                                    |
| Certifikater og godkendelser                | G99,G100,AS4777,CEI 0-21,CE,IEC62109,<br>AS/NZS 3100,VDE 0126-1-1,VDE-AR-<br>N4105,EN50438,VFR,MEA,PEA,IEC61727,<br>IEC62116 |

### 3.3 Mål og vægt

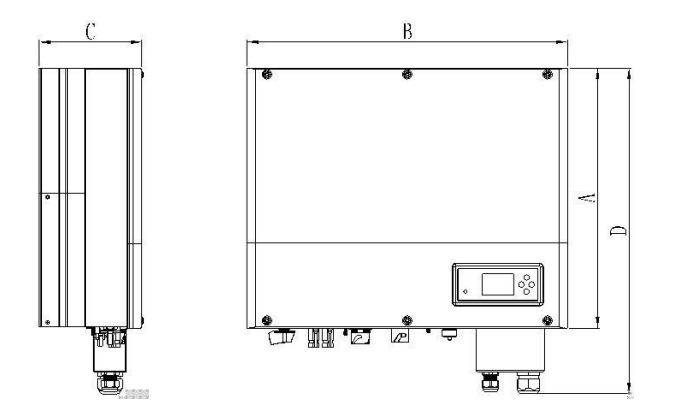

Bilag 3.1

|             | A(mm) | B(mm) | C(mm) | vægt <sup>(kg)</sup> |
|-------------|-------|-------|-------|----------------------|
| Growatt SPH | 450   | 565   | 180   | 27                   |

3.4 Fordelene ved Growatt SPH

### Egenskaber:

- Alt i et design. Forbedret selvforbrug og sikkerhedslagring.
- Smart management, arbejdstilstand kan indstilles.
- Sikkert batteri anvendes.
- Nem installation.
- To mpp tracker input.

# 4 Udpakning

Tjek om godset har modtaget eksternt skade inden udpakning. Tjek om der mangler dele eller om nogle dele er beskadiget. Såfremt det er sket, så kontakt forhandleren af produktet.

#### Growatt SPH series og tilbehør er som følger:

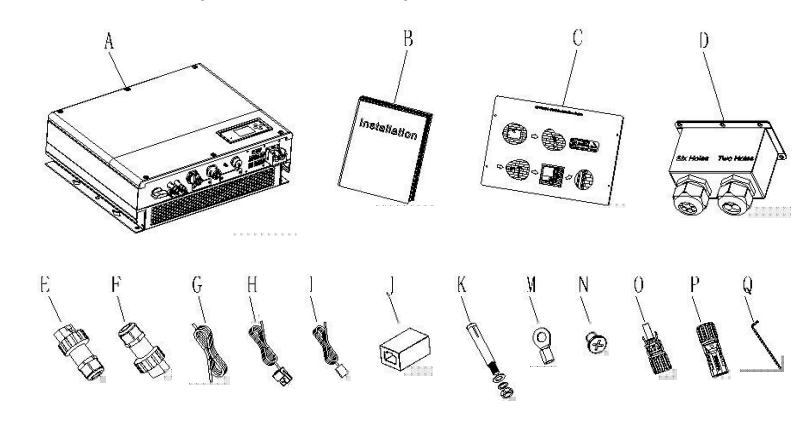

#### Bilag 4.1

| Dele | Nummer | Beskrivelse                       |  |
|------|--------|-----------------------------------|--|
| А    | 1      | SPH-inverter                      |  |
| В    | 1      | Installationsmanual               |  |
| С    | 1      | Installationsguide                |  |
| D    | 1      | Vandbeskyttende cover             |  |
| E    | 1      | AC-netstik                        |  |
| F    | 1      | EPS-udgangsstik                   |  |
| G    | 1      | Kommunikationskabel               |  |
| н    | 1      | Strømføler                        |  |
| I    | 1      | Bly-syre batteri temperatursensor |  |
| J    | 1      | RJ45 forbindelsesstykke           |  |
| к    | 4      | M6 skruer                         |  |
| м    | 2      | Batteriklemme                     |  |
| N    | 6      | Skrue                             |  |
| 0/P  | 2/2    | MC4 forbindelsesstykke            |  |
| Q    | 1      | Hex skruetrækker                  |  |

Installation 5

5.1 Grundlæggende installationskrav

A. Installationsplaceringen skal kunne bære SPH's vægt

B. Installationsplaceringen skal være stor nok til, at enheden kan være der C. Enheden må ikke installers på brandfarligt materiale

D. Tæthedsgraden er IP65 og forureningsgraden er Pd2. SPH skal ikke afskærmes, følg nedenstående:

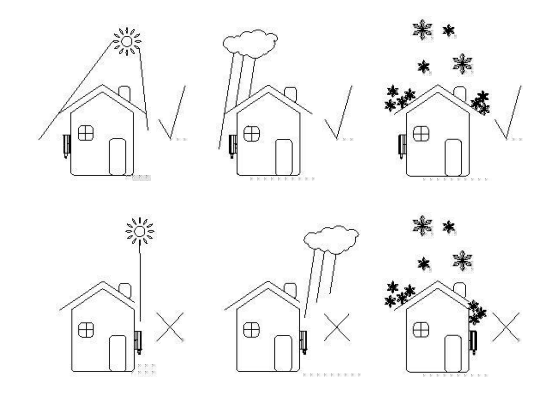

#### Bilag 5.1

E. Batteriet må ikke installeres langt væk fra SPH-enheden, længden mellem SPH og batteriet må ikke være mere end 1.5m. F. Temperatur skal være mellem -25 og 60 grader G. SPH kan installeres som vist på nedenstående figur:

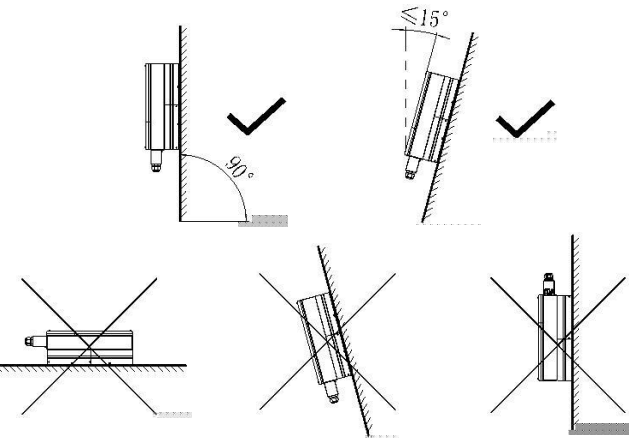

Bilag 5.2

11

H. Installationsplaceringen skal forhindre adgangen til afbryderen.

I. For at sikre optimal virkning, så skal der være fysisk plads nok til enheden, følg nedenstående:

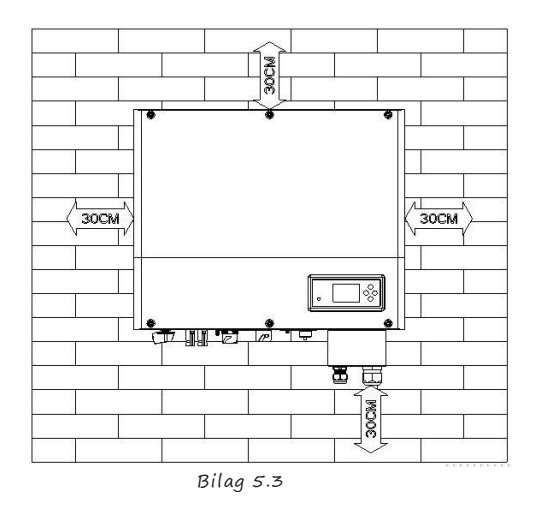

- J. Enheden skal ikke installeres i nærheden af en fjernsynsantenne eller andre antenner.
- K. Må ikke installeres i opholdsområde
- L. Vær sikker på, at børn ikke kan røre enheden.

M. Følg venligst manualens anvisninger, såfremt et batteri skal installeres.

N. Der må ikke være eksplosive eller brandfarligt materiale i nærheden af enheden.

| Nummer | Beskrivelse                        |
|--------|------------------------------------|
| 1      | Tryk på RJ45 terminal              |
| 2      | Tryk på batteri terminal konnektor |
| 3      | Afbryd PV terminal                 |
| 4      | Skru møtrikken af                  |
| 5      | Skrue skruen af                    |
| 6      | Slå på sprængbolten                |
| 7      | Bor huller i væggen                |

LAN linien RJ45 sekvens er som følger:

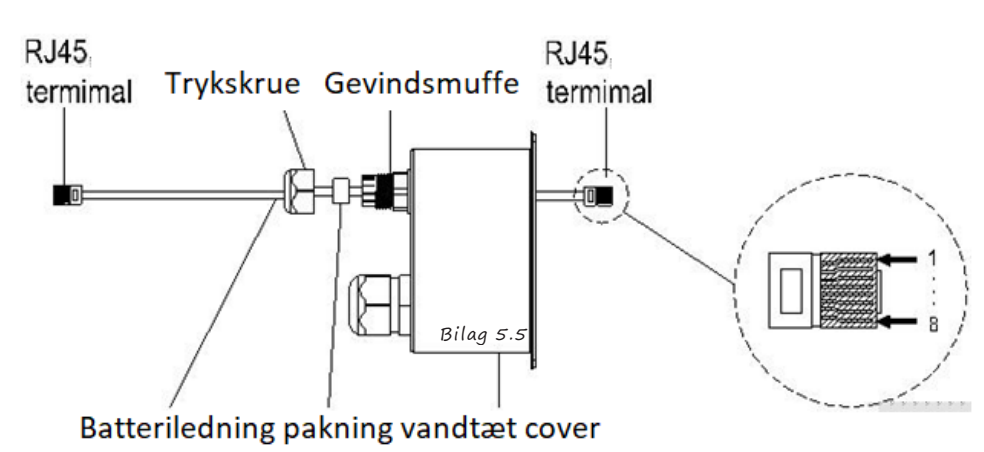

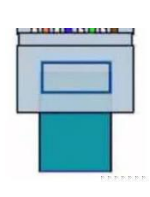

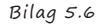

LAN line 1-8 farver.

| PIN   | 1              | 2      | 3   | 4           | 5            | 6    | 7            | 8    |
|-------|----------------|--------|-----|-------------|--------------|------|--------------|------|
| Farve | Hvid<br>orange | Orange | Blå | Hvid<br>blå | Hvid<br>grøn | Grøn | Hvid<br>brun | Brun |

5.2 Værktøj til installation og RJ 45 terminal sekvens til LAN linjen

Følgende værktøj skal bruges til installation:

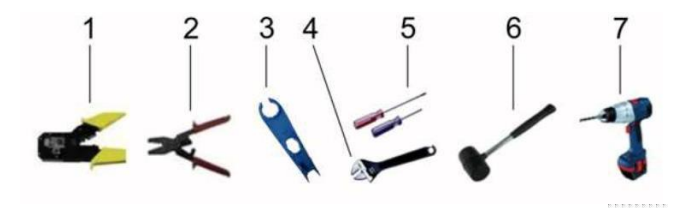

#### 5.3 Installationsvejledning

#### 5.3.1 Opmærksomhedslayout

Der er tre type sensorer i Growatt SPH. En strømføler, en målersensor, eller SP-CT, anhængig om du vælger måler- eller kabelføler. Inden installation skal du være opmærksom på følgende: Sensorens kabel er 15 meter lang. Så du skal overveje afstanden mellem SPH og boksen til sensoren. Hvis du vælger at installere SP-CT sensoren, er den anbefalede distance 30 meter.

Installationslayoutet skulle gerne være som nedenstående :

#### Hybrid Inverter

5.3.2 SPH installation

1.Planlæg hvor enheden skal installeres; muren må ikke være tyndere end 60 mm.

2.Mål op for at bore hullerne. Vær sikker på at målene er korrekt. Følg anvisninger i bilag 5.8.

3. Tegn fire huller, så du ved hvor du skal bore.

4.Bor fire  $\Phi 8$  huller på de markerede pointer, dybden må ikke være mindre end 55mm.

5.Bank fire sprængbolte ind i de  $\Phi$ 8 huller (Som vist på Bilag 5.8).

6. Placer enheden på de fire stilleskruer (Som vist på Bilag 5.8b).

7.Lås møtrikken på stilleskruerne (Som vist på Bilag 5.8c).

8.Installationen er nu færdig.

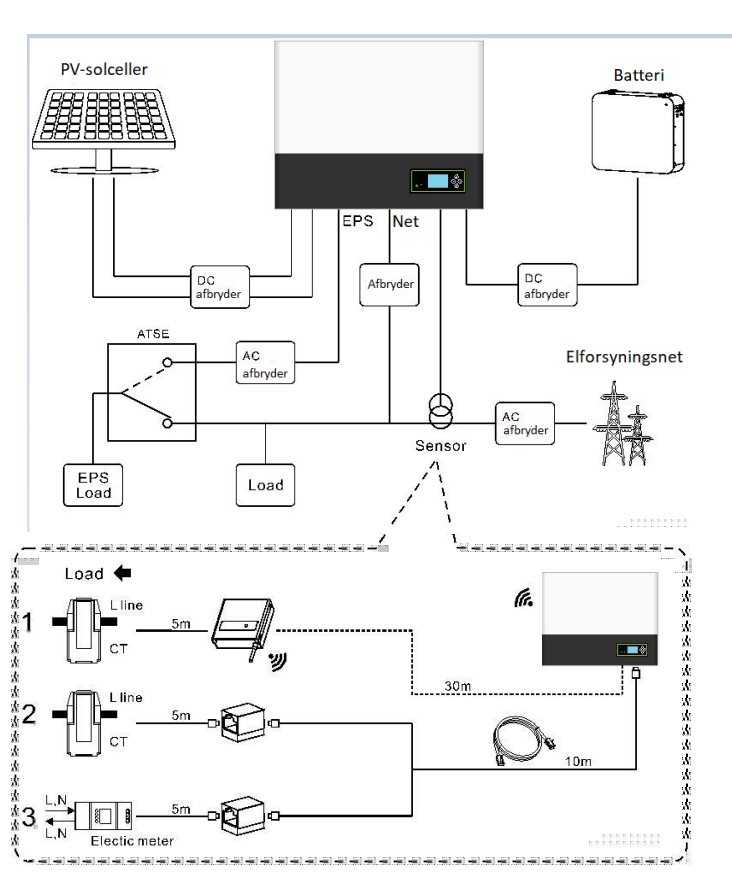

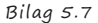

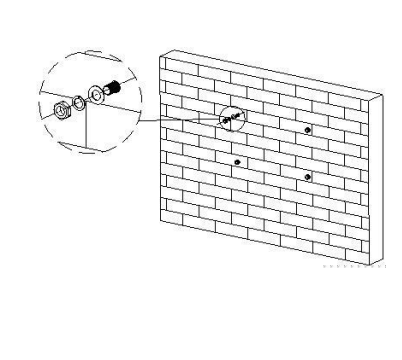

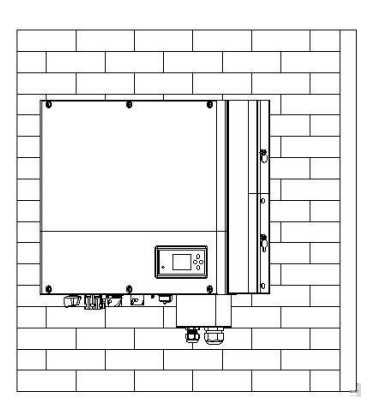

a)

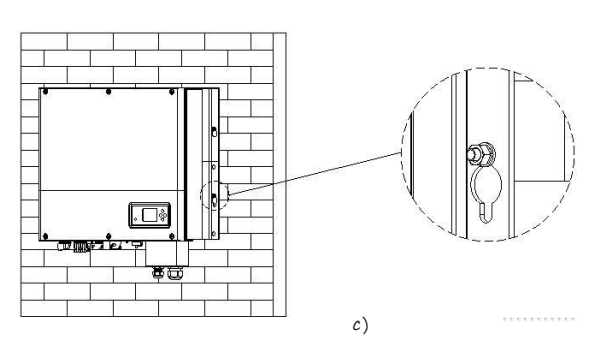

Bilag 5.8

#### 5.4 Jordforbindelse

SPH skal være jordforbundet med kabel, jordforbindelsespunktet vises som følger, og kabel til jordforbindelse er mindst AWG 10.Port navn

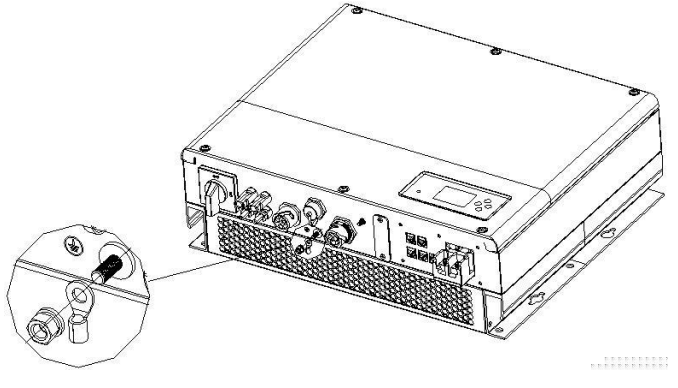

Chart 5.9

#### PV Udstyr Jordforbindelse

Jordforbindelsen til PV panelets konsol skalvære forbundet til jorden på PV, inverter og SP siden. Jordforbindelsen tværsnitareal skal være lig DC jordforbindelsens tværsnitareal. should be equal to the sectional area of DC grounding conductor. Minimum tråden er AWG10.

#### DC Jordforbindelse

Vælg DC-jordforbindelse efter lokale standarder og brug PVjordforbindelse terminalboks samt DC-jordforbindelse kabler af samme specifikation. Grounding Device

Hvis den positive eller negative pol til solcellestativet skal jordforbindes til PVsystemet, så skal inverter udgangen isoleres med Isolation Transformer. Isolation transformer skal være IEC62109-1,-2 standard.

Forbindelse som nedenstående:

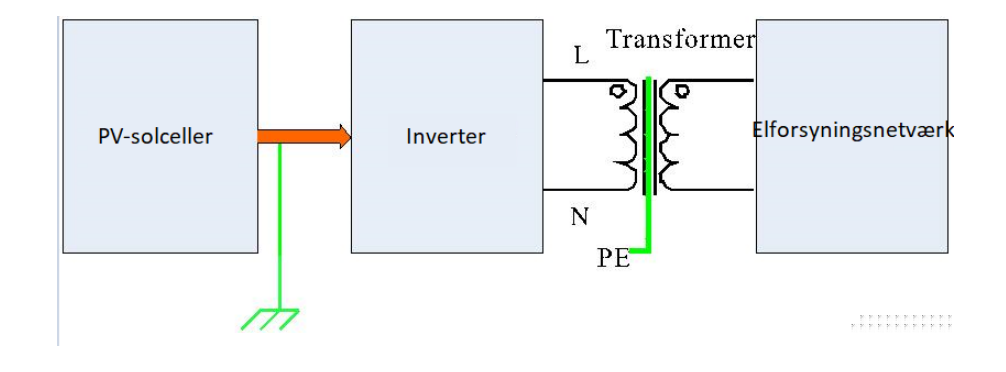

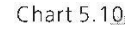

5.5 SPH System el tilslutning

Decisive Voltage Class (DVC) angivet til porte

| 1           | E.     |
|-------------|--------|
|             | klasse |
| AC          | С      |
| DC          | С      |
| DRMS        | A      |
| RS485&RS232 | A      |

#### 5.5.1 Forbindelse til PV-terminal

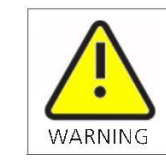

Inverter skal anvendes sammen med IEC 61730 Class A rating PV-modul. Anvend venligst same mærke, hun og han, til PV-stikket.

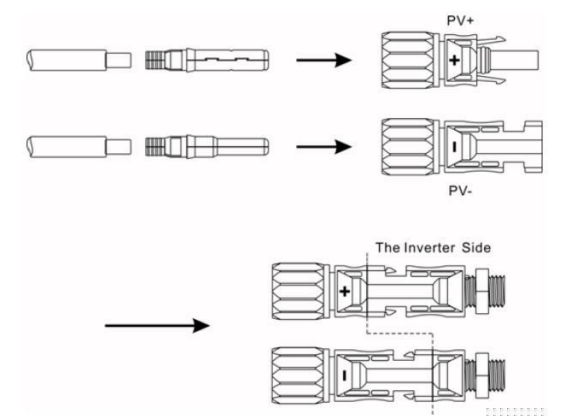

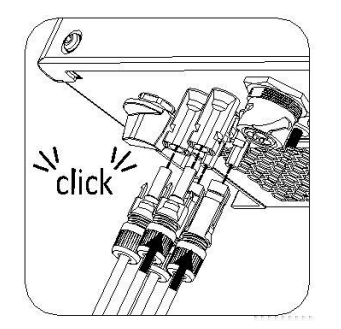

Bilag 5.11

Ligesom på den traditionelle inverter forbindelse, så kan forbindelsen til PV-panelet realiseres ved at anvende en MC4 PV.terminal. Detaljerne er som nedenstående:

#### 1.Sluk PV-kontakten.

2.Indsæt PV-panelets positiv og negativ kabler ind i MC4 terminalen, derefter forbind positiv pol(+) til forbindelseskablet til PV-forbindelsesklemmen positive pol(+), forbind negativ pol(-) til forbindelseskablet PV-forbindelesklemmens negative pol(-). Vær sikker på PV's indgangsspænding og tjek indgangsstrøm. Grænse: Max PV-spænding : 550V (overvej laveste temperatur) Max PV indgangsstrøm: 12A

Max PV inputstrom pr. streng: 4000W.

Bemærk: 1.Vi anbefaler at følgende kabel anvendes til forbindelsen: ≥4mm2/12 AWG.

2.Vær venlig ikke at forbinde DC-kilden!

5.5.2 Forbindelse til AC-terminal og ikke-tilsluttet terminal

SPH har en ledningsnet output terminal og en ikke-tilsluttet ledningsnet terminal. Kig på SPH'en fra fronten. Terminalen til venstre (med ledningsnet) er til tilslutning af ledningsnettet, hvorimod terminalen til højre er en nødstrømsudgang til tilslutning af kritisk belastning.

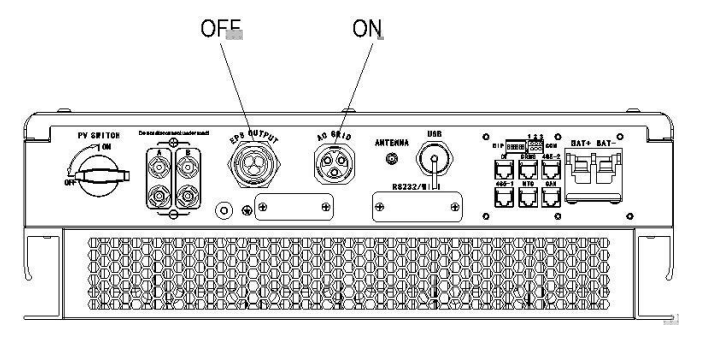

Anbefalet kabel længde:

|                           |                    | Max kabel længde   |                    |                     |                     |                    |    |
|---------------------------|--------------------|--------------------|--------------------|---------------------|---------------------|--------------------|----|
| Ledningstværsn -<br>ittet | Growatt<br>SPH3000 | Growatt<br>SPH3600 | Growatt<br>SPH4000 | Growatt<br>D SPH460 | Growatt<br>O SPH500 | Growatt<br>O SPH60 | 00 |
| 5.2mm 10AWG               | 40m                | 33m                | 28m                | 26m                 | 25m                 | 23m                |    |
| 6.6mm 9AWG                | 50m                | 42m                | 36m                | 33m                 | 32m                 | 29m                |    |

AC output terminal og EPS output terminal forbindes således:

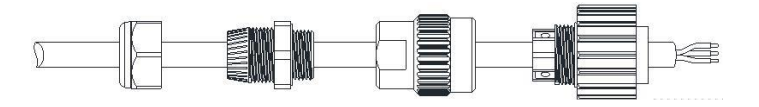

Trykskrue Pakning Gevindsmuffe Forbindelsesterminal

Bilag 5.13

1: Afinstaller AC-terminalen som på ovenstående:

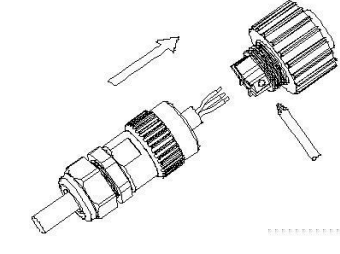

Bilag 5.14

2: Træk kabler gennem trykskruen, tætningspakningen og gevindsbøsningen; gør det i i nævnte rækkefølge. Indsæt derefter kablet ind i tilslutningsklemmen i henhold til de angivet polariteter og spænd skruerne.

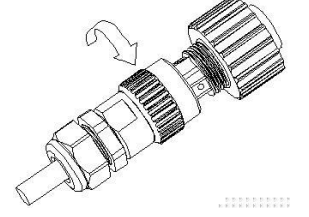

3: Skub det gevindsstykke på tilslutningsterminalen, indtil begge dele er tæt låst.

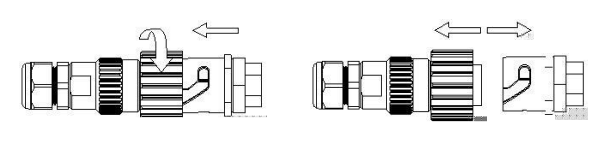

Skru AC-konnektor fast

Bilag 5.16

Note: Følgende Bilag viser AC-output terminalen til den australske maskine. Trin til forbindelsen er som følger, EPS-output terminalen forbindelsestrin er som ovennævte trin

AC udgangsterminal forbindelse er som følgende:

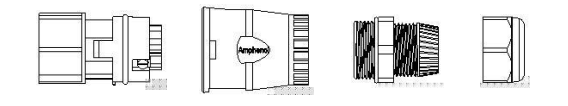

Forbindelsesterminal Gevindsmuffe

Pakning Trykskrue

Frakobl AC-konnektor

Bilag 5.17 1: Afinstaller AC-terminalen som vist ovenover:

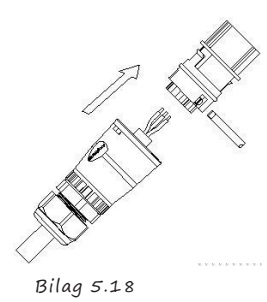

2: Træk kabler gennem trykskruen, tætningspakningen og gevindsbøsningen; gør det i i nævnte rækkefølge. Indsæt derefter kablet ind i tilslutningsklemmen i henhold til de angivet polariteter og spænd skruerne.

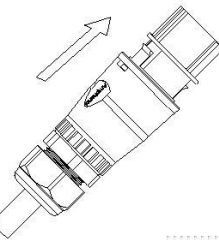

3: Skub det gevindskårne ærme på tilslutningsterminalen, indtil begge dele er tæt låst.

### Skru AC-konnektor fast

Bilag 5.20

4: Juster bajonetten til AC-udgangsterminalen efter gevindshylsterets spor, Sæt stikket ind i AC-udgangsterminalen.

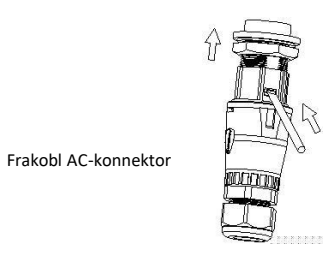

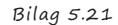

5: For at fjerne AC-udgangsterminalen, trk bajonetten ud af hylsteret med en skruetrækker og træk den derefter ud.

Den anbefalede ledningsnet er som følger:

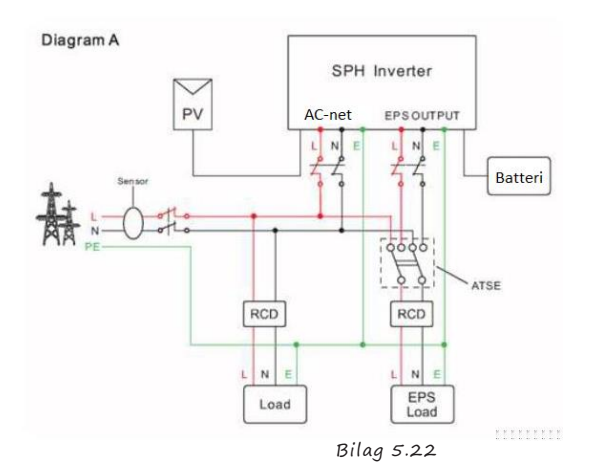

Bemærk: dette Bilag viser et ledningsnet uden specielle krav eller lign.

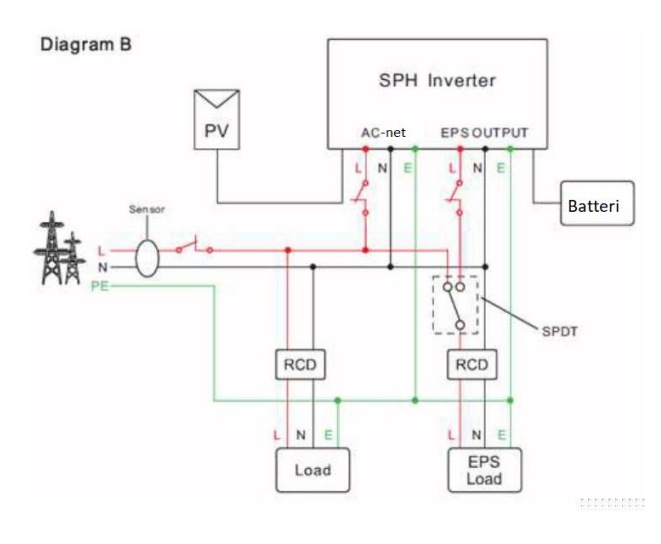

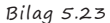

Bemærk: dette Bilag viser et australsk eller newsealandsk ledningsnet

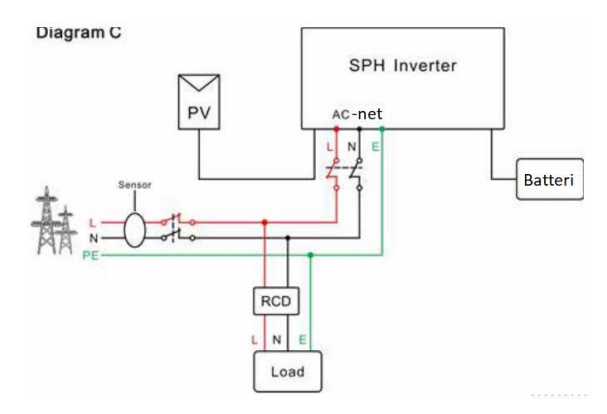

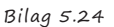

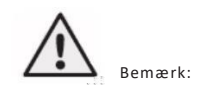

1. Hvis du kun vælger at anvende et ledningsnet, så kig på Bilag c. Forbind AC-ledningsnettet og

flyd EPS OUTPUT. Hvis neutral linje ikke kan skiftes, skal du kun bruge live-linje. 2. Hvis du ikke har noget batteri nu, kan du også flyde BAT-terminalen, og hybridomformer vil fungere som en almindelig PV-inverter.

3. Hvis du vil bruge ledningsnettet på både power og backup, så se Bilag A
og Bilag B. Tilslut AC -ledningsnettet og EPS OUTPUT som Bilaget viser.
4.Ledningsnet terminalen og ikke-ledningsnet terminalen kan ikke forbindes.
5.Ikke-ledningsnet terminalen kan ikke forbindes til ledningsnettet.
6.Hvis du ønsker at anvende begge, kan du bruge ATS (*automatic transfer switch*)
ligesom Bilag A og Bilag B. Ellers kan du spørge Growatt om hjælp
7.Den første systemstart har brug for power fra ledningsnettet.

#### 5.4.3 Forbindelse af batteriterminal

Installering af batteriet er som følger:

1Skru omløbermøtrikken ud af kabelforskruningen.

2. Træk omløbermøtrikken over batterikablet.

3.Tryk kabelstøttebøsningen ud af kabelforskruningen.

4. Fjern påfyldningsstikket fra kabelstøttebøsningen.

5.Før netværkskablet gennem en åbning i kabelstøttebøsningen.

6. Træk netværkskablet gennem kabelforskruningen.

7. Træk kabler ind i tilslutningsterminalen, og tryk derefter på terminalen med relevant værktøj og sørg for, at batterikablerne er ordentligt (Growatt litium-batteri indeholder et batterikabel i originalemballagen).

8.Slut den positive pol (+) af batterikablet til batteriets positive terminal (+) på inverteren, tils den negative pol (-) af batterikablet til batteriets negative terminal (-).
9. Fortsæt med at installere andre kabler.

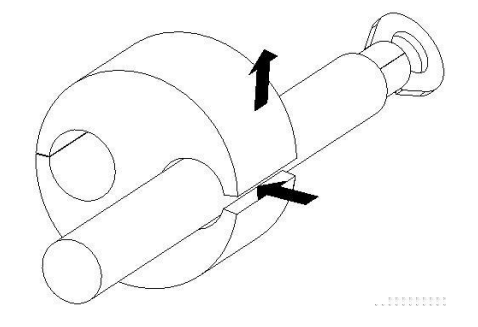

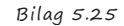

Bemærk: Ovennævnte bilag viser en kundes ledningsnet, som kun ønsker at anvende ledningsnetsystemet.

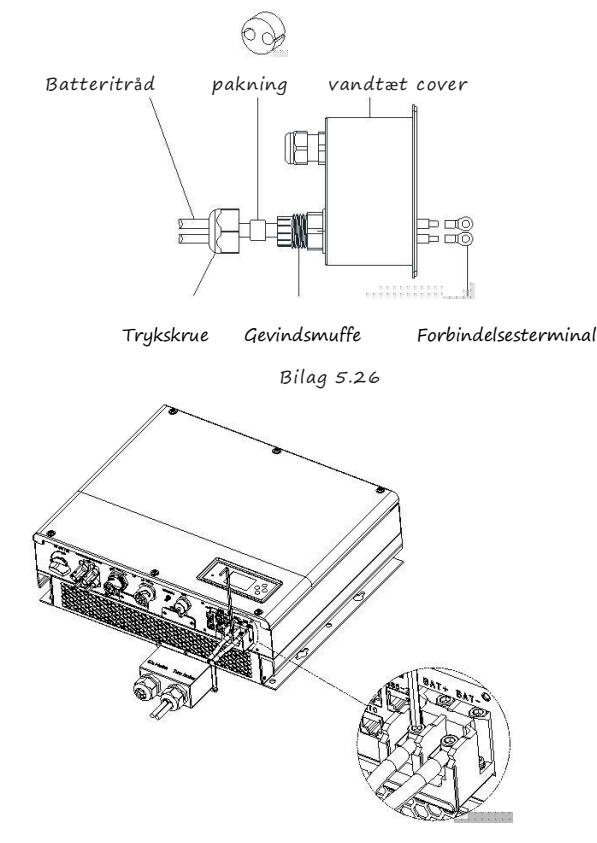

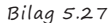

Vi anbefaler at længden mellem batteriet og SPH ikke er længere end 1,5 meter. Højspændingsledningen skal være større end 5 AWG.

#### 5.5.4 Tilslutning af CT-terminal

Der er en CT i SPH-inverteren, der overvåger strømforbrugssituationen for private brugere, CTterminalforbindelsen er som følger:

- 1. Skru omløbermøtrikken ud af kabelforskruningen.
- 2. Træk omløbermøtrikken over "CT" -kablet.
- 3. Tryk kabelstøttebøsningen ud af kabelforskruningen.
- 4. Fjern påfyldningsstikket fra kabelstøttebøsningen.
- 5. Skub "CT" -kablet gennem en åbning i kabelstøttebøsningen.
- 6. Træk "CT" -kablet gennem kabelforskruningen.
- 7. Sæt RJ45-stikket på netværkskablet i "CT" -stikket på inverteren, indtil det klikker på plads.

8. Hvis ikke der er behov for andre kabler, så skru det vandtætte cover på inverteren

9. Skru drejemøtrikkerne på det vandtætte cover.

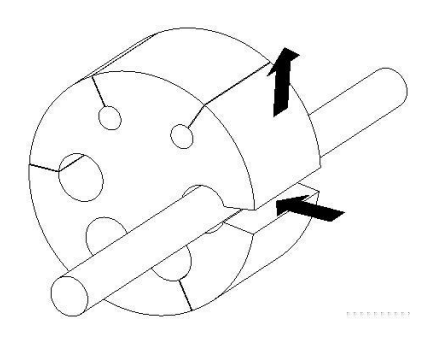

Bilag 5.28

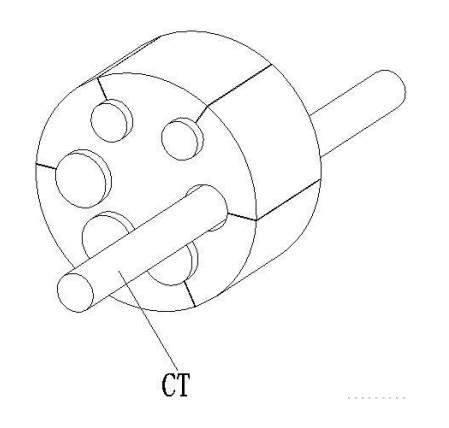

Bilag 5.29

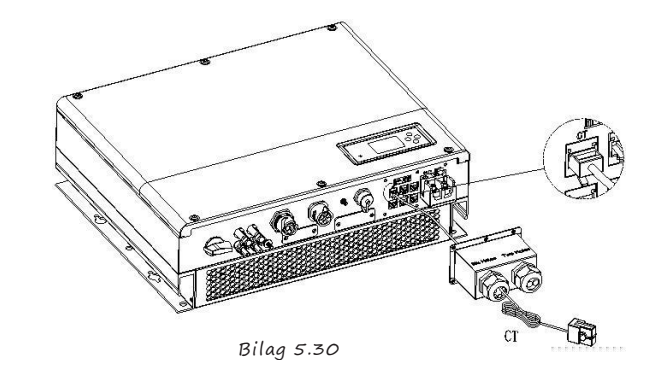

Note:

1.Måleren og CT kan ikke installeres på samme tid. Angiv sensormodellen, når du vælger CT eller elmåler. Se afsnit 6.3.3 for detaljer.

2. Hvis "CT" -kablet ikke bruges, så skal du ikke fjerne påfyldningsstikket fra støttebøsningen.

#### Bemærkning:

CT-wire (5 m i længden) specifikation: RJ45, standard LAN-linje (den ene ende med 8P modulær stik, den anden forbundet med transformer). Men hvis længden ikke er nok, kunde kan tilføje kabel, så længden kan øges til maks. 15 m. Det gøres på følgende måde:

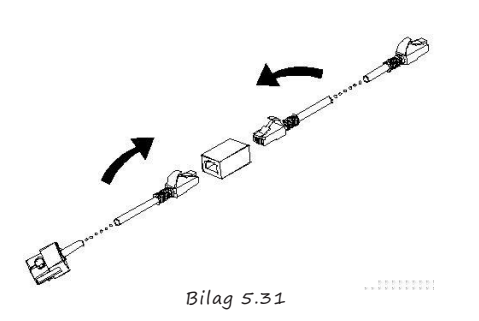

Hvis kablet forlænges, så vær opmærksom på installationen af strømtransformatoren som bilaget viser nedenfor:

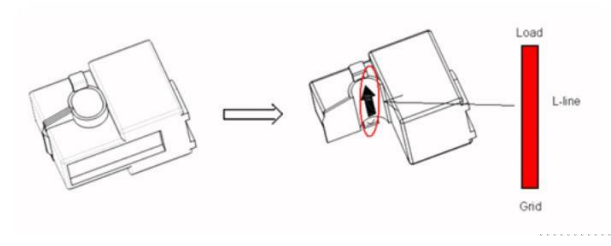

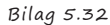

Som illustreret ovenfor skal du åbne strømtransformatoren, hvor du kan se en pil mærket på den, der angiver strømretningen. Læg strømkablet mellem leddetektering under strømtransformer. Efter fastgørelse af den aktuelle transformer er installationen afsluttet

#### Bemærk:

Retningen (fra K til L) for pilen på strømtransformatoren svarer i retning af strømmen i strømkabel fra net til belastning. Sensoren skal være anbragt i strømfordelingsskabet.

#### 5.5.5 Tilsutning af målerterminal

Når kunden skal bruge måleren til at overvåge energiflowet, fungerer det som følger::

Se afsnit 5.2, forbind LAN kablts med RJ45 terminalen.
 Træk omløbermøtrikken over LAN-kablet.
 Tryk støttebøsningen ud af kabelforskruningen.
 Fjern fyldestikket fra støttebøsningen.
 Før LAN-kablet gennem en åbning i støttebøsningen.
 Før LAN-kablet gennem kabelforskruningen.
 Sæt netværkskablets RJ45-stik i "485-1" -stikket på

27 inverteren, indtil den klikker på plads.

8. Hvis ikke der er behov for andre kabler, så skru det vandtætte cover på inverteren 9. Skru omløbermøtrikkerne på det vandtætte cover.

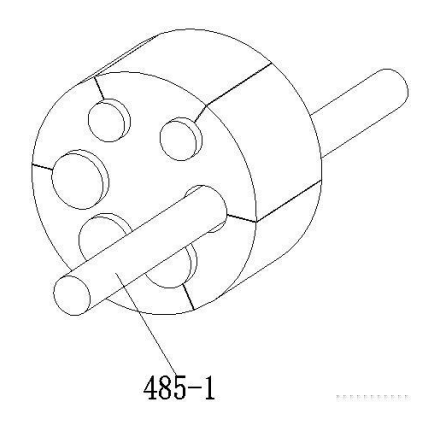

Bilag 5.33

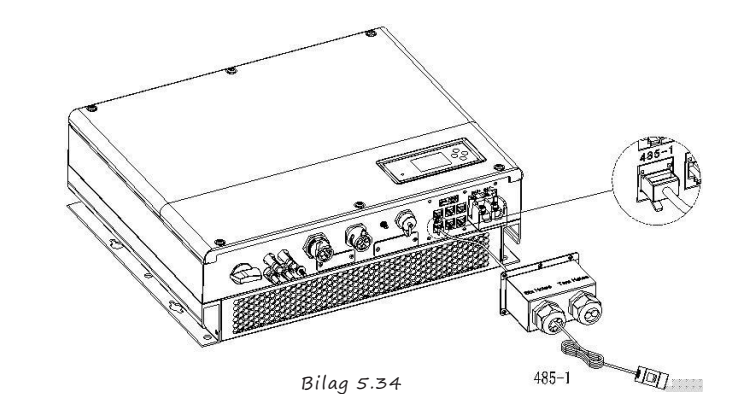

#### Note:

1. Måleren og CT kan ikke installeres på samme tid. Angiv sensormodellen, når du vælger CT eller elmåler. Se afsnit 6.3.3 for detaljer.

2.Måleren skal leveres af Growatt. Ellers garanteres det ikke, at den kan kommunikere med SPH-enheden.

3. Tjek måler-manualen for mere info.

#### 5.4.6 Tilslutning af litium batteriets kommunikationsterminal (CAN)

Når CAN kommunikation anvendes med litium batterier (f.eks. PYLON US2000B), så forbind litium batteriets terminal (RJ45) som følgende: 1.Skru omløbermøtrikken fra kabelforskruningen.

- 2. Træk omløbermøtrikken over "CAN" kablet.
- 3. Tryk kabelstøttebøsningen ud af kabelforskruningen.
- 4. Fjern fyldestikket fra kabelstøttebøsningen.
- 5. Træk "CAN" -kablet gennem en åbning i kabelstøttebøsningen.
- 6. Træk "CAN" -kablet gennem kabelforskruningen.

7. Sæt RJ45-stikproppen på netværkskablet i "CAN"-stikket på

- inverteren, indtil den klikker på plads
- 8. Hvis ikke der er behov for andre kabler, så skru det vandtætte cover på inverteren
- 9. Skru omløbermøtrikkerne på det vandtætte cover.

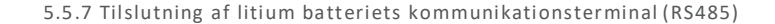

- Når du bruger litiumbatterier, der skal tilsluttes BMS-system til batteriet, så forbind litium batteriets terminal (RJ45) som følgende:
- 1.Skru omløbermøtrikken fra kabelforskruningen.
- 2. Træk omløbermøtrikken over "CAN" kablet.
- 3.Tryk kabelstøttebøsningen ud af kabelforskruningen.
- 4. Fjern fyldestikket fra kabelstøttebøsningen.
- 5.Rej "CAN" -kablet gennem en åbning i kabelstøttebøsningen.
- 6. Træk "CAN" -kablet gennem kabelforskruningen.
- 7. Sæt RJ45-stikproppen på netværkskablet i "CAN"-stikket på inverteren, indtil den klikker på plads
- 8. Hvis ikke der er behov for andre kabler, så skru det vandtætte cover på inverteren
- 9. Skru omløbermøtrikkerne på det vandtætte cover.

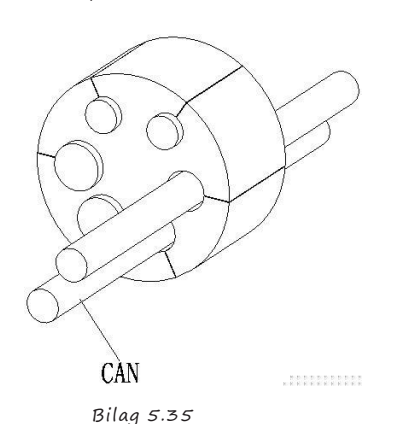

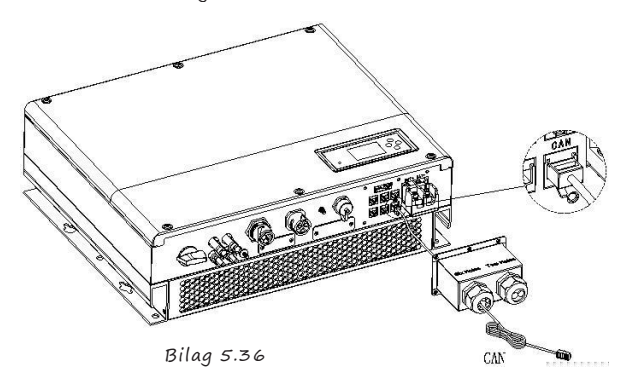

#### Note:

1.Hvis du anvender et bly-syre-batteri, så skal du ikke bruge dette kabel. 2. CAN-batterikommunikation og 485-2 batterikommunikation kan ikke være installeret på samme tid, vælg venligst den korrekte kommunikationsmetode i henhold til batteriets manual.

3. Hvis "485-2" -kablet eller "CAN" -kablet ikke anvendes, så skal du ikke fjerne påfyldningsstikket fra kabelstøttebøsningen.

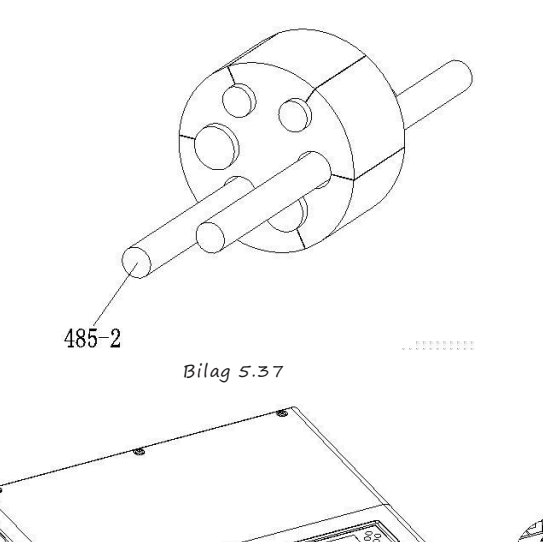

AL G. G. G.

#### Note:

1.Hvis du anvender et bly-syre-batteri, så skal du ikke bruge dette kabel. 2. CAN-batterikommunikation og 485-2 batterikommunikation kan ikke være installeret på samme tid, vælg venligst den korrekte kommunikationsmetode i henhold til batteriets manual.

485-2

3. Hvis "485-2" -kablet eller "CAN" -kablet ikke anvendes, så skal du ikke fjerne påfyldningsstikket fra kabelstøttebøsningen.

Bilag 5.38

#### 5.5.8 Tilsutning af DRMS-terminal

- DRMS-terminalerne skal tilsluttes. Det gøres på følgende made:
- 1.Skru omløbermøtrikken fra kabelforskruningen.
- 2.Træk omløbermøtrikken over "DRMS"-kablet.
- 3. Tryk kabelstøttebøsningen ud af kabelforskruningen.
- 4. Fjern fyldestikket fra kabelstøttebøsningen.
- 5. Træk "DRMS" -kablet gennem en åbning i kabelstøttebøsningen.
- 6. Træk "DRMS" -kablet gennem kabelforskruningen.
- 7. Sæt RJ45-stikproppen på netværkskablet i "DRMS"-stikket på
- inverteren, indtil den klikker på plads
- 8. Hvis ikke der er behov for andre kabler, så skru det vandtætte cover på inverteren
- 9. Skru omløbermøtrikkerne på det vandtætte cover.

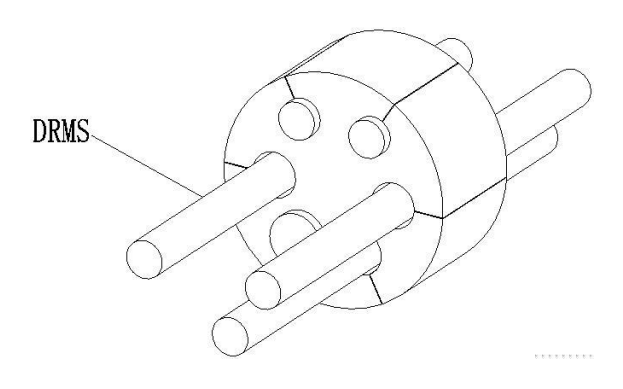

Bilag 5.39

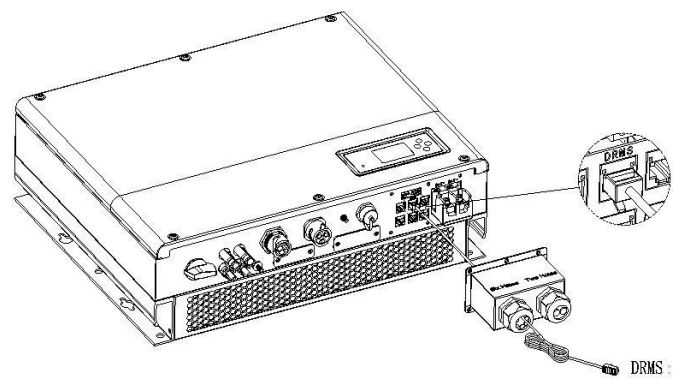

Bilag 5.40

| PIN | Tildeling til inverter, der er i stand til både opladning og afladning |
|-----|------------------------------------------------------------------------|
| 1   | DRM5                                                                   |
| 2   | DRM6                                                                   |
| 3   | DRM7                                                                   |
| 4   | DRM8                                                                   |
| 5   | RefGen                                                                 |
| 6   | COM/DRMO                                                               |
| 7   | /                                                                      |
| 8   | /                                                                      |

Metode til at vise efterspørgsel og svar driftsforme

RJ45 terminal benforbindelser

| MODE | RJ 45 stikkontakt<br>påstået af kort-<br>slutninger |   | Krav                                                                             |  |  |  |
|------|-----------------------------------------------------|---|----------------------------------------------------------------------------------|--|--|--|
| DRMO | 5 6                                                 |   | Anvend afbrydelsesenheden                                                        |  |  |  |
| DRM5 | 1 5                                                 |   | Generer ikke strøm                                                               |  |  |  |
| DRM6 | 2                                                   | 5 | Generer ikke mere end 50 % af<br>nominel effekt                                  |  |  |  |
| DRM7 | 3                                                   | 5 | Generer ikke mere end 75 % af<br>nominel effekt                                  |  |  |  |
| DRM8 | 4                                                   | 5 | Forøg elproduktionen (med forbehold af<br>begrænsninger fra andre aktive DRM'er) |  |  |  |

. Bemærk: Hvis "NTC" (bly-syre batteritemperaturføler) kablet ikke bruges, så skal du ikke fjerne påfyldningsstikket fra kabelstøttebøsningen.

#### 5.5.9 Tilslutning aftemperaturføler for bly-syre batteri

Når kunden bruger bly-syre-batteri, anvendes temperaturføleren i bly-syrebatteriet til at registrere omgivelsestemperaturen. Kablet installeres på følgende måde:

1. Skru omløbermøtrikken fra kabelforskruningen.

2. Træk omløbermøtrikken over "NTC"-kablet.

- 3. Tryk kabelstøttebøsningen ud af kabelforskruningen.
- 4. Fjern fyldestikket fra kabelstøttebøsningen.

NTC

- 5. Træk "NTC"-kablet gennem en åbning i kabelstøttebøsningen.
- 6. Træk "NTC"-kablet gennem kabelforskruningen.

7. Sæt RJ45-stikproppen på netværkskablet i "NTC"-stikket på inverteren, indtil den klikker på plads

8. Hvis ikke der er behov for andre kabler, så skru det vandtætte cover på inverteren

9. Skru omløbermøtrikkerne på det vandtætte cover.

#### 5.5.10 Tilslutning af Dry kontakt

Dry kontakten anvendes til at kommunikere med eksterne enheder. Tilslutning er som følger: 1. Skru omløbermøtrikken fra kabelforskruningen.

- 2. Træk omløbermøtrikken over kablet.
- 3. Tryk kabelstøttebøsningen ud af kabelforskruningen.
- 4. Fjern fyldestikket fra kabelstøttebøsningen.
- 5.Før netværkskablet gennem en åbning i kabelstøttebøsningen.
- 6. Træk netværkskablet gennem kabelforskruningen.

7. Træk kabler ind i inverterens tilslutningsterminal, og tryk derefter på terminalen med relevante værktøj. Sørg for, at kablerne sidder ordentligt.

- 8. Hvis ikke der er behov for andre kabler, så skru det vandtætte cover på inverteren
- 9. Skru omløbermøtrikkerne på det vandtætte cover.

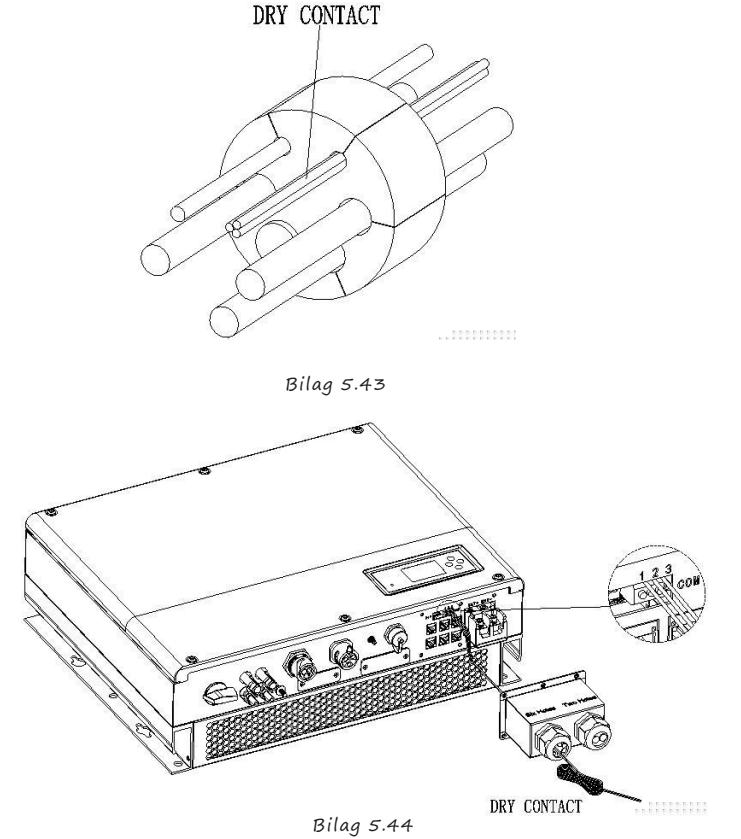

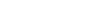

#### Note:

Hvis "Dry kontakt"-kablet ikke bruges, så skal du ikke fjerne påfyldningsstikket fra kabelstøttebøsningen.

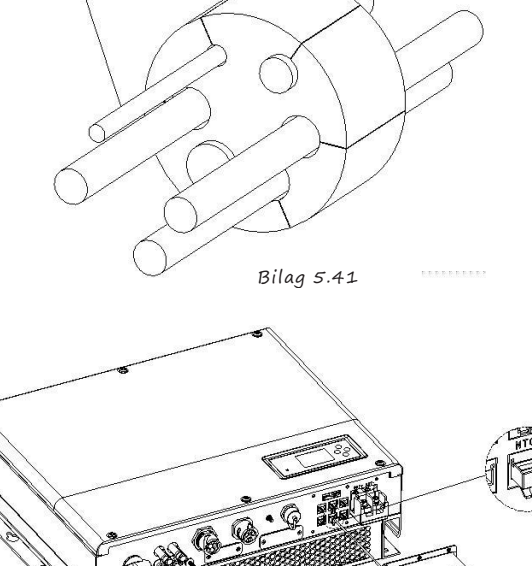

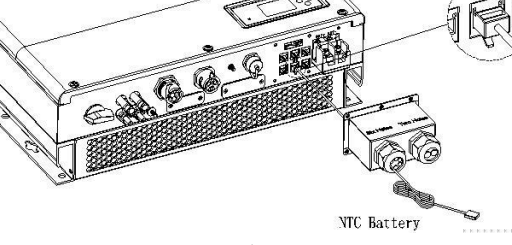

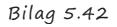

#### Bemærk:

 Hvis du bruger et litiumbatteri, behøver du ikke at installere denne temperaturføler. Selve føleren på temperaturkablet skal fastgøres til det omgivende miljø for blysyrebatteriet, og længden på dette kabel er 1,5 m, så vær opmærksom på afstanden mellem batteri og SPH.
 Hvis "NTC" (bly-syre batteritemperaturføler) kablet ikke bruges, så skal du ikke fjerne påfyldningsstikket fra kabelstøttebøsningen.

### 5.5.11 Spænd det vandtætte cover

Når alle kommunikationslinjer er installeret, skal du skubbe det vandtætte cover ind nederst, lås skruerne der er fastgjort til rammen, og lås til sidst den vandtætte hætte.

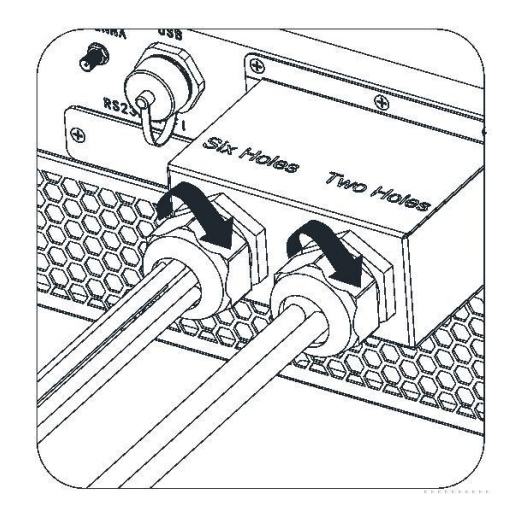

Chart 5.45

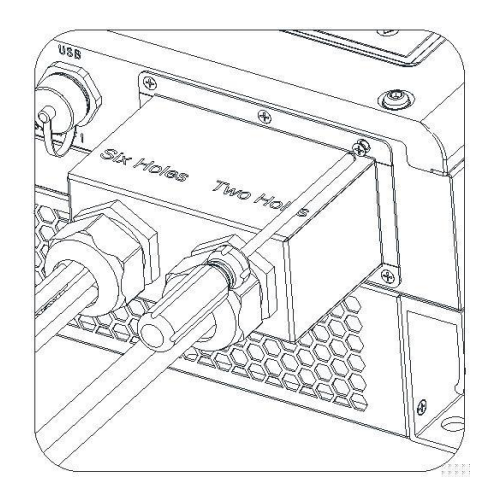

Chart 5.46

- 6.1 Idriftsætning af SPH
- Efter afslutningen af del 5 tilsluttes elektricitet. Det gøres således: 1.Tilslut PV 2.Tilslut AC 3.Forbind batteriet 4.Tænd AC først 5.Tænd batteriet
- 6.Tænd afslutningsvis PV

Hvis der er PV-forsyningsnet og batteri til rådighed, fungerer systemet i "normal" -tilstand. Når SPH i normal tilstand, viserer skærmen med "Normal" samtidgt med, at LED lyser grønt. Hvis SPH ikke er i normal tilstand, og især LCD-skærmen lyser rød, skal du kontrollere for følgende:

- 1. Sørg for, at tilslutningen er korrekt.
- 2. Alle de eksterne kontakter er tændt.
- 3. Inverterens indbyggede switch er tændt.
- 4. Sørg for, at litiumbatteriet er tændt.
- 5. Se afsnit 9.1 for korrektion.

Se afsnit 6.3.4 for arbejdstilstand indstillingen, derefter konfigurer monitoren, færdiggør idriftsættelse afslutningsvis.

SPH-inverteren indstilles til den passende model i henhold til standarderne for forskellige lande eller regioner, før de forlader fabrikken. For eksempel er inverteren afsendt til Australien konfigureret som australsk model på fabrikken.

#### 6.2 Driftsmåder

6.2.1 Normal tilstand

Normal tilstand er arbejdstilstand, som inkluderer online-tilstand og backup-tilstand. Online tilstand

Brugeren kan indstille en passende prioriteret tilstand efter anmodning, når SPH arbejder i online-tilstand. Hvis kunden bruger LCD- og nøgleindstillingerne, kan du kun indstille en periode, men hvis du bruger webstedsindstillinger, kan du indstille op til tre perioder i prioritetsindstillingen. . (se 6.3.4)

1.Load first: "Load first" er en default tilstand. Når enheden er i denne tilstand, vil PV -energi tilbyde at loade batteriet først. Når PV er Insufficient, vil batteriet aflade sig. Når PV er sufficient til at loade, vil den overskydende energi gå til batteriet. Hvis der intet batteri er eller at batteriet er fyldt, vil den overskydende energiet gå til for elforsyningsnettet (undtaget hvis det anti -reflux).

2."Battery first": Når enheden er i denne tilstand, vil batteriet lades først. Det er specielt Anvendeligt i perioder, hvor batteriet er fladt. Forbruger er nødsaget til at

aktivere tilstanden ved hjælp af ON og OFF-timer. Bruger kan indstille effektforbrug, hvilket formindsker batteriets maximum output power; såfremt kunden ikke ønsker, at

aktivere AC CHG (AC grid charging function). Inverteren vil, så meget så mulig, oplade batteriet med PV-power. Hvis brugeren vælger, at aktivere AC CHG (*AC grid charging* 

*function*), så vil inverteren, så meget så mulig, oplade batteriet med PV-power og ACpower fra elforsyningsnettet. 3."Grid-first": Når enheden er i "Grid-first" tilstand, så vil PV-energien gå til elforsyningsnetværket først. Brugeren kan vælge, hvornår dette skal ske; f.eks. når batteriet er fuld opladt. Bruger skal vælge tilstand ved hjælp af ON og OFF-tid. Bruger kan indstille effektforbrug, hvilket er mindre end batteriets maximum output power.

#### Backup tilstand

Ved manglende forbindelse til elforsyningsnetværket, så vil systemet gå i backup tilstand (bruger kan frakoble dette, se afsnit 6.3.4) og AC-output fra EPS LOAD porten. Ved manglende forbindelse til batteriet og PV, så vil kun batteriets aflades. Værk opmærksom på at, SPH maximum output power er 3000W i denne tilstand, strømbelastningen som forbinder med EPS LOAD skal være under 3000W. Bemærk:

1. Bruger kan kun indstille en periode for batteriet først og elforsyningsnettet først på LCD, hvis login er nødvendigt, så login ind på shineserver.

2. Hvis brugeren har brug for netopladningsbatteri, skal brugeren indtaste adgangskode på SCoverfladen og aktivere AC CHG.

#### 6.2.2 Fejltilstand

SPHs intelligente kontrolsystem overvåger og justerer systemets status kontinuerligt, når SPH inverteren finder noget uventet, som systemfejl eller maskinfejl, viser LCD-skærmen oplysninger om fejl. I fejltilstand lyser LED-lyset.

#### Bemærk:

1.Se afsnit 9.1 for fejlinformation 2.Nogle fejl dukker op for at minde brugeren om at der kan fejl på inverteren.

#### 6.2.3 Programeringstilstand

Programeringstilstand indikerer, at SPH opdateres. Sluk ikke for strøm, når det er opdateres; vent til opdateringen er overstået. SPH-inverter logger automatisk ud når opdateringen er færdig og vender tilbage til anden tilstand.

#### 6.2.4 Kontroltilstand

Før SPH går i normal tilstand, går den i kontroltilstand. Hvis alt er ok, går systemet i normal tilstand, hvis ikke går den i fejltilstand.

#### 6.2.5 Standbytilstand

Ved ingen fejl eller lignende, forbliver SPH i denne tilstand.

#### 6.2.6 Shutdown mode

Såfremt forbrugeren har behov for, at enheden skal slukkes, så skal brugeren frakoble alle energikilder. Derefter vil SPH-inverteren automatisk gå I shutdown mode. The following is the shutdown procedure:

1. Sluk PV-siden.

2. Sæt "off" på batterikontakten.

3. Sluk enhedens AC-strøm. Derefter vil både LED og LCD vise, at enheden er slukket.

#### Bemærk:

Efter alle valg er truffet, skal du fortsat vente 5 minutter inden enheden er klar.

#### 6.3 Landeindstilling

Growatt kan tilbyde forskellige regulationer til maskinen. Når kunden modtager enheden, så kan de, ved hjælp af DIP-kontakten, maskinen til deres respektive lands regulationer. Følgende er en introduktion til DIP-kontakten.

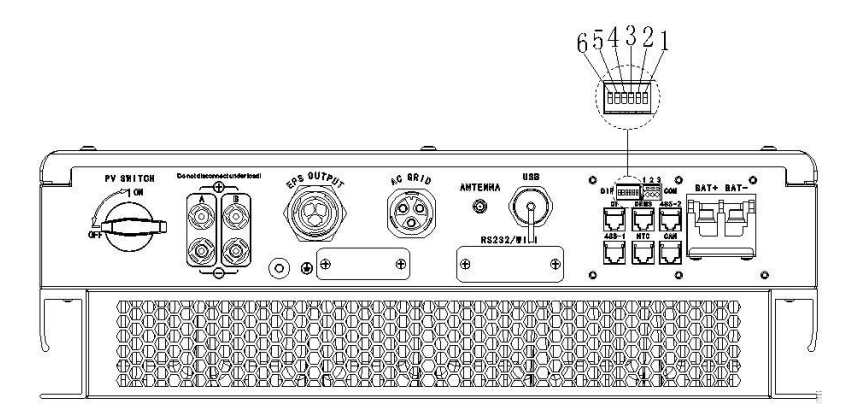

Bilag 6.1

| Advarsel:<br>Når du indstiller DIP-kontakten, skal alt<br>strøm være frakoblet; både PV, AC og batte-<br>riet!                                                                                                    |
|----------------------------------------------------------------------------------------------------|
| Advarsel:<br>1.Når du har indstillet DIP, skal du tænde<br>for inverteren og kontroller modelvisningen<br>(se 6.3.1). Hvis modelvisningen svarer til<br>hvad du ønsker, betyder det, at din indstil-<br>ling er vellykket. 2. Du skal derefter kalibre-<br>re klokkeslættet. Hvis landet er indstillet<br>forkert, skal du slukke enheden<br>og indstille den igen. |

DIP-kontanten består af seks-cifret binær nummer PINS. De forskellige kombinationer repræsenter forskellige lande og forskellige inverter modeller, som passer til det pågældende lands egenskaber. Hver PIN har to statusser, når den peger opad på "ON" er værdien "1". Når den derimod peger ned af mod "Off", er værdien "0". For at indstille PIN korrekt, skal nedenstående tabel følges:

### 6.3.1 Landetabel

| DIP switch status |  | Land/region/regulationer | Model display      |  |
|-------------------|--|--------------------------|--------------------|--|
|                   |  | VDE 0126                 | GTOXXXXX1          |  |
|                   |  | Queensland               | GTOXXXXX2          |  |
|                   |  | AS4777-Australien        | GTOXXXXXX3         |  |
|                   |  | CEI 0-21                 | GTOXXXXX4          |  |
|                   |  | G59                      | GTOXXXXXX5         |  |
|                   |  | Grækenland               | GTOXXXXXX6         |  |
|                   |  | VDE-AR-N 4105            | GTOXXXXXX7         |  |
|                   |  | G83                      | GTOXXXXXX8         |  |
|                   |  | EN50438 -Norge           | GTOXXXXXX9         |  |
|                   |  | CQC                      | <i>GTOXXXXX</i> A  |  |
|                   |  | Danmark                  | <i>GTOXXXXX</i> В  |  |
|                   |  | Ungarn                   | <i>G</i> TOXXXXXXC |  |
|                   |  | Belgien                  | <i>GTOXXXXX</i> D  |  |

| Thailand MEA       | GTOXXXXXXE |
|--------------------|------------|
| Thailand PEA       | GTOXXXXXF  |
| Spanien            | GT1XXXXXXO |
| CQC-1              | GT1XXXXX1  |
| Taiwan             | GT1XXXXX2  |
| EN50438-Irland     | GT1XXXXXX3 |
| TUV000             | GT1XXXXX4  |
| Brasilien          | GT1XXXXXX5 |
| EN 50438 -Sverige  | GT1XXXXXX6 |
| Danmark            | GT1XXXXX7  |
| AS4777-New Zealand | GT1XXXXX8  |
| Frankrig           | GT1XXXXXX9 |

# 6.4 Display og knapper6.4.1 LCD display area

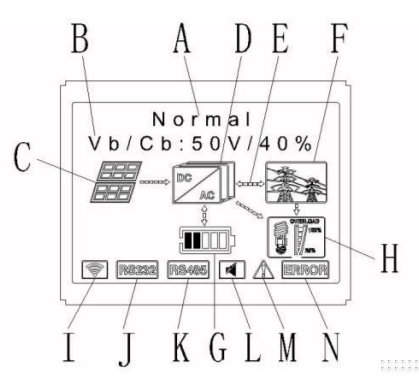

Bilag 6.2

| Location | Beskrivelse                            |  |  |  |  |
|----------|----------------------------------------|--|--|--|--|
| A        | Meddelelse                             |  |  |  |  |
| В        | Information                            |  |  |  |  |
| С        | PV input                               |  |  |  |  |
| D        | SPH-inverter                           |  |  |  |  |
| E        | Stærkstrømsledning                     |  |  |  |  |
| F        | Elforsyningsnetværket                  |  |  |  |  |
| G        | Batteri (Hver elforsyningsnet er 20 %) |  |  |  |  |
| н        | Lokal strømbelastning                  |  |  |  |  |
| I        | Trådløs kommunikation                  |  |  |  |  |
| J        | RS 232                                 |  |  |  |  |
| к        | RS 48 <i>5</i>                         |  |  |  |  |
| L        | Buzzer (Reserveret)                    |  |  |  |  |
| М        | Advarsel                               |  |  |  |  |
| N        | Fejl                                   |  |  |  |  |

### 6.4.2 LED og knap instruktioner

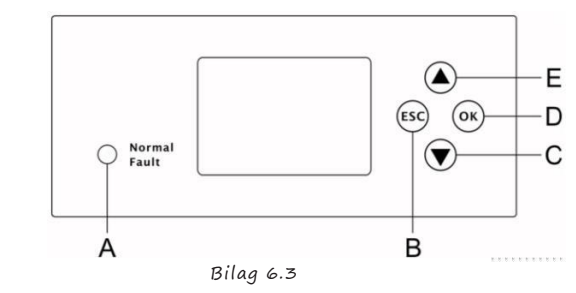

| Location | Beskrivelse                   |
|----------|-------------------------------|
| A        | Status                        |
| В        | ESC - knap (annuller kontrol) |
| С        | Tryk ned-knap                 |
| P        | Enter-knap                    |
| E        | 0p-knap                       |

Bemærk: LED viser status for SPH. Den har to farver, den ene er grøn og den anden er rød. Se venligst afsnit 3.1 for yderligere detaljer.

#### 6.4.3 LCD display kolonne

LCD-display kolonne bruges til at vise enhedens stats, basale informationer og fejlinformationer. Ydermere inkluderer det sprogindstillinger, program opladning/afladning prioritet og system tid. På default tilstand vil den skifte til at vise informationen.

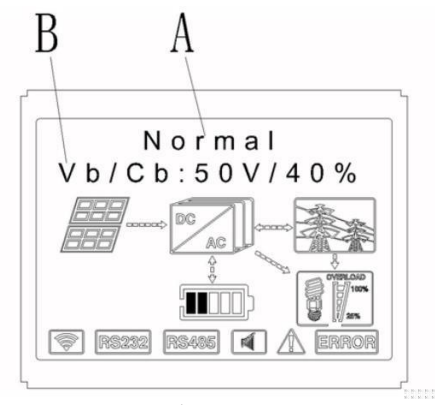

Bilag 6.4

A-linjens afsluttende information er som følger:

1. Standbytilstand: SPH er i standbytilstand. Ingen fejl i denne tilstand, men af andre grunde, gør det til en ventetilstand.

2. Normaltilstand: SPH er i normal arbejdstilstand.

3. Kontroltilstand: SPH er i selvkontroltilstand. Hvis der ingen fejl er, går SPH til normaltilstand

eller standbytilstand. Ved fejl går den i fejltilstand.

4. Programeringstilstand: SPH opdaterer firmware.

5. Fejltilstand : SPH har fejl information, den stopper og går operational protection tilstand.

#### B linjens information er som følger:

Skærmen vil automatisk komme frem når du trykker på "OP" knappen, og informationen vil se således ud:

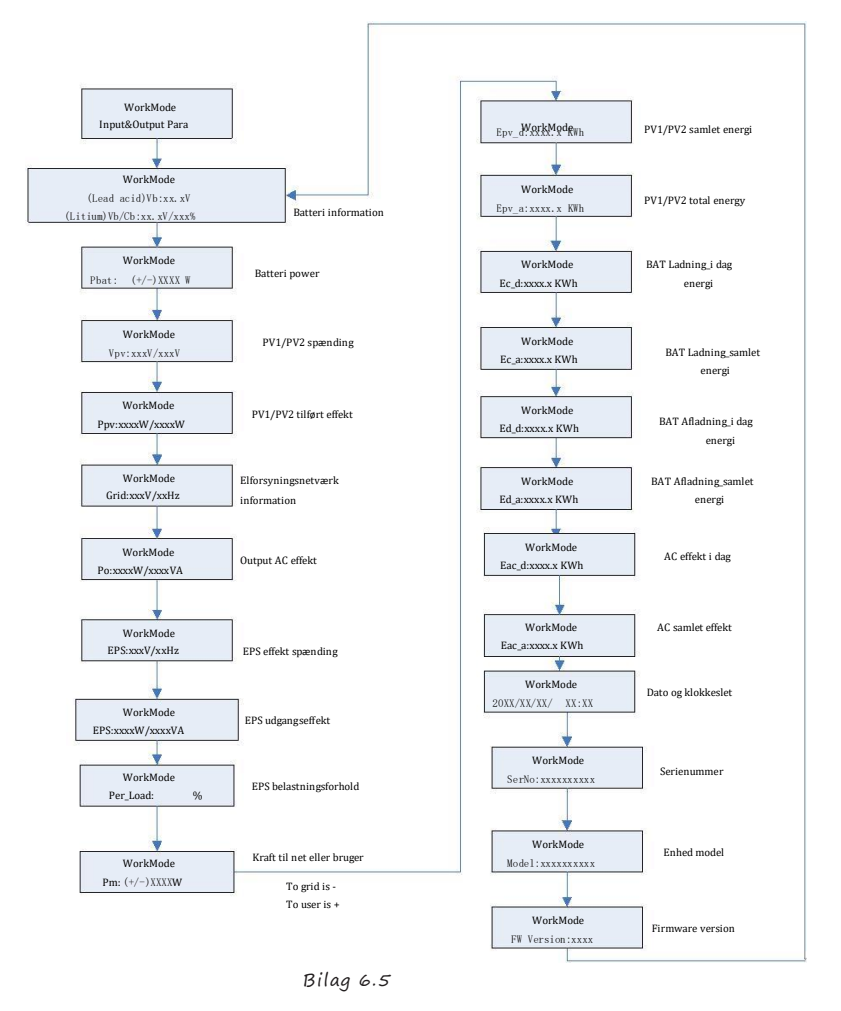

Bemærk:

 "NED" kontrollen styrer ("OP" knappen fungerer som en tilbage knap)
 Arbejdstilstand afhænger af situationen. Hvis SPH er i normaltilstand, vil den vise "normal". Hvis SPH er i standbytilstand, vil den vise "standby" etc.
 Nogle specielle definitioner er forklaret, f.eks.: Vb betyder batteriets spænding. Cb betyder litium batteriets kapacitet (Kun litium batteri vil vise data). Pm betyder overvåger brugerens energi.

#### 6.4.4 Work mode set up

Hold "enter" nede i 3 sekunder, derefter kommer du ind i *set up surface*. I set up surface kan du holde knapperne Enter eller ESC nede i et 1S for, at foretage et valg. Du kan indstille det som nedenståede.

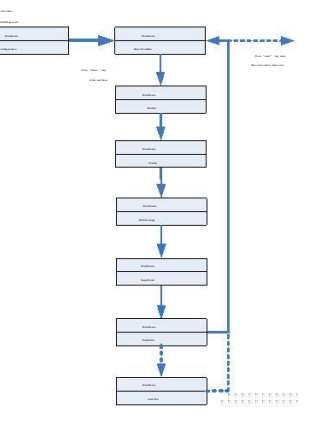

Bilag 6.6

1.Under Basic Para, kan du se Indstilling indstillingerne ved at trykke Enter i bund i 1 sekund :

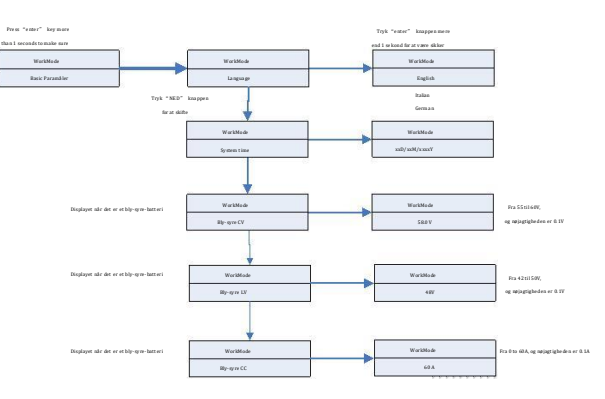

Du kan indstille sprog til (engelsk,italiensk ,Tysk ), dato og klokkeslet, bly-syre celle opladningsspænding (standard er 58V), aflad lav spænding (standard er 48V) og bly-syre konstant strøm (standard er 60A).

2.Under Back Up , kan du se Indstilling indstillingerne ved at trykke Enter i bund i 1 sekund :

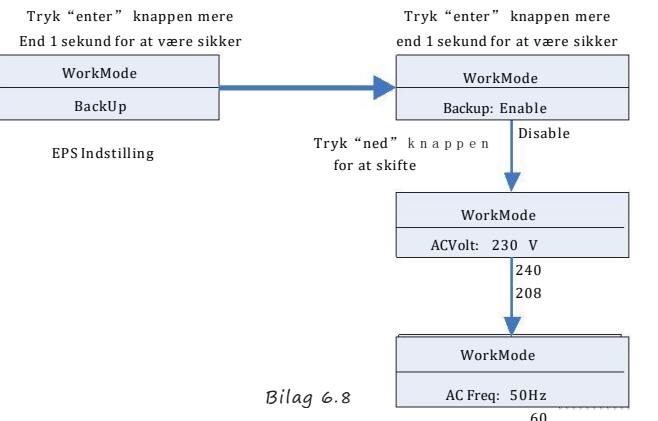

I *back up* kan du indstille EPS , herunder aktivere eller deaktivere (standard er aktiveret ),AC Spænding (standard er 230V) og frekvens (standard er 50HZ).

3.Under *Priority*, , kan du se Indstilling indstillingerne ved at trykke Enter:

the set of the set of the set of

Note :

1."Power Rate" bruges til at indstille strømmen. Forskellige batterier kan have forskellig kraft. Kunden skal derfor kontrollere batteriets maksimale effekt. 2.Tidsindstilling er 24 timer. Hvis slutstidspunktet er mindre end start, så vil det spænde over flere dage. 4. Under MODE Change, kan du se Indstilling indstillingerne ved at trykke Enter:

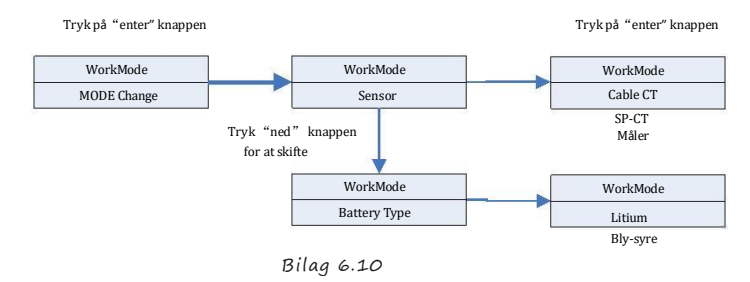

MODE Change har to valgmuligheder, som er sensor og batteri type, Sensor er kabel CT (standard), måler og SP-CT (trådløs RF transfer). Batteritypen, du kan vælge er litium batteri eller bly-syre batteri.

5. Under ExportLimit, kan du se Indstilling indstillingerne ved at trykke Enter:

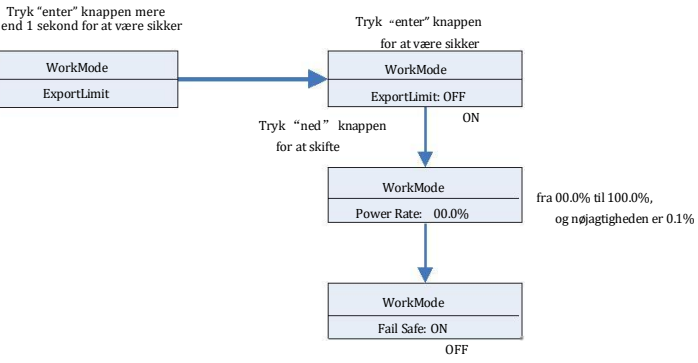

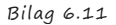

*Export/imit* bruges til at kontrollere energiflowet til elforsyningsnettet. Hvis denne funktion er aktiveret, vil energien sendt til nettet være lig eller mindre end den indstillede værdi. Mening bag *Fail Safe* funktionen er at sikre, at såfremt ELS fejler, så vil den astive energi den bliver elsenaturet til forbindelsenunktot will vil folde til den

så vil den active energi der bliver ekspoteret til forbindelsepunktet will vil falde til den aftale eksport kapacitet eller mindre.

Bemærk:

1.Standard værdi er 00.0%.

2. Fail safe virker kun i målertilstand.

- 3. Fail safe virker kun med G99 og G98 certifikater.
- 4. Hvis Exportlimit funktionen virker, kan prioritet af net ikke indstilles.

6.Under standardindstillinger, kan du indstille ved at trykke på "Enter":

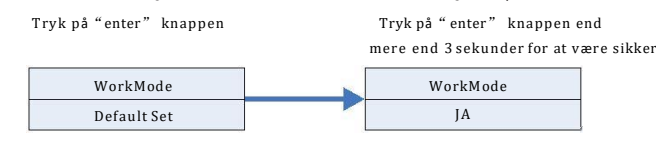

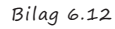

Standard er indstillet til "genoptag standard indstilling ", anvend det kun hvis det er nødvendigt.

#### 6.5 Kommunikation

#### 6.5.1 USB-Aport

USB-A port er primært til firmware opdateringer : Gennem USB, kan vi hurtigt opdatere enhedens software. I nedenstående billed kan du se USB porten.

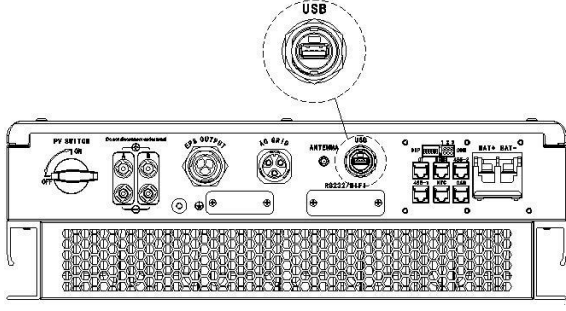

Bilag 6.13

#### 6.5.2 RS232 port

RS232 port bliver primært brugt til, at overvåge forbindelsen til PC. Brugere kan monitorere indstille paramåler og opdatere enhedens software gennem RS232 forbindelsen med maskine og pc. Dette gøres ved hjælp af ShineBus softwaren udviklet af Growatt, som kan downloades Growatts officielle side.

of Growatt.

Fjern RS232 cover først:

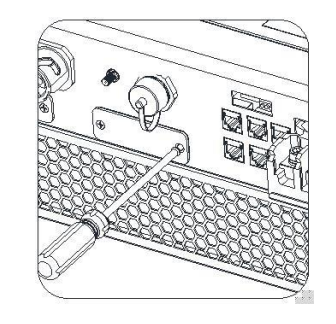

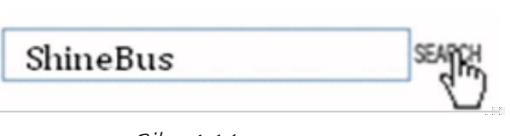

Bilag 6.14

Inden du anvender RS232-kommunikationen, skal du være sikker på at PIN1 og PIN2

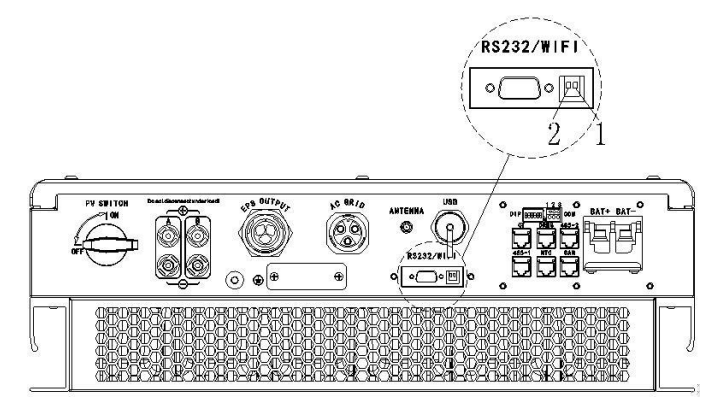

Bilag 6.15

LedningsBilagmet er som følger:

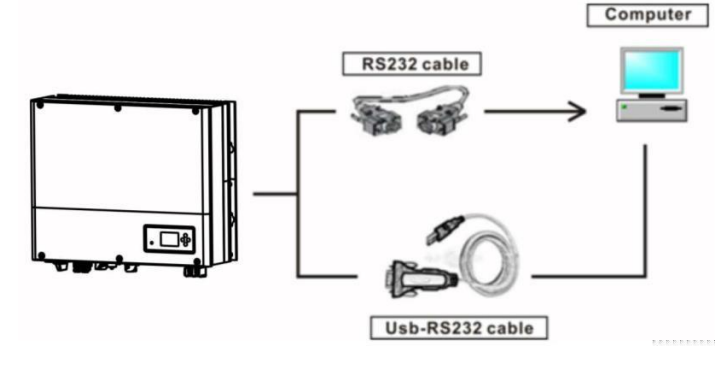

Bilag 6.16

6.5.3 Monitorering af SPH

SPH tilbyder RS232 interface. Bruger kan gennem følgende kommunikationsløsning monitorere SPH-enheden. F.eks. ved at anvende Wi-Fi-S monitor SPH:

Bemærk:

Denne type monitorering kan kun anvendes af monitoren af Growatt's Shineserver /shine telefon som kun udbydes af Growatt. Gennem RS232 interface forbindelsen til Wi-Fi-S/shinelink/GPRS, kan computer terminal eller mobiltelefon anvendes til data monitorering.

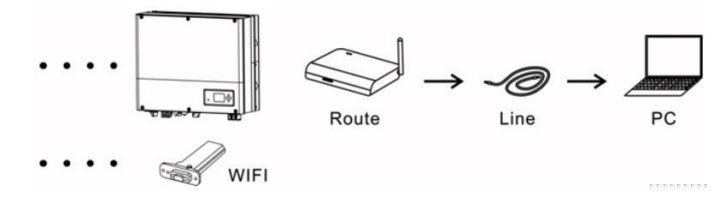

Bilag 6.17

Inden du anvender WIFI kommunikation, skal du være sikker på at PIN1 and PIN2 er ON:

er OFF:

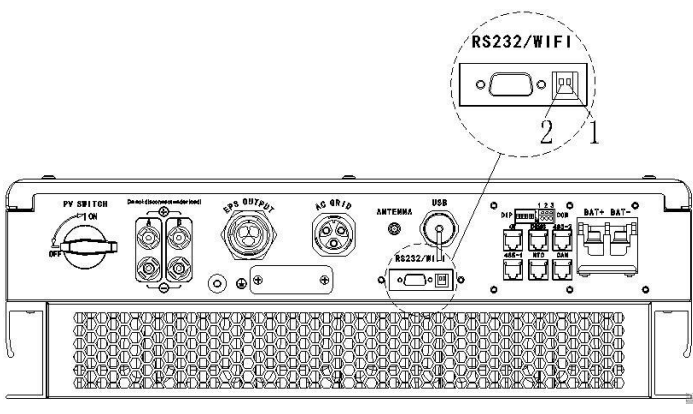

Bilag 6.18

Tilslut derefter kommunikationsmodulet og spænd skruerne således:

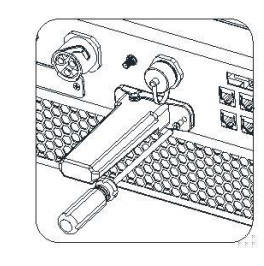

Bilag 6.19

## 7 Start og sluk af SPH-system

7.1 Opstart af SPH-systemet

Users can start-up SPH inverters through following steps :

- 1. Forbind til PV
- 2. Forbind til elforsyningsnetværket
- 3. Forbind til batteriet
- 4.Tænd for kontakten mht. elforsyningsnettet, batteriet og PV.
- 5.Når LED lyser grøn, så vil der fremkomme en besked på LCD der siger, at enheden er startet.

7.2 Sluk SPH-systemet

Sluk for alle afbrydere og kontakter.
 Frakobl PV
 Frakobl inverteren
 Frakobl batteriet
 Træk AC PLUG forbindelsen op
 Vent indtil LED og LCD-displayet er slukket. Når det er, så er enheden ligeledes slukket.

### 8 Installationsmiljøet, vedligeholdelse og rengøring

Varmebortledning udførelse er meget vigtigt, hvis man ønsker at SPH inverteren skal virke i et varmt miljø. Bedre varmebortledning kan reducer muligheden for, at SPH-inverteren stopper med at virke. Growatt SPH inverter serien uden ventilator skal have naturlig køling, varm luft fra radiatoren, tilsluttet batteri og IP65-miljø. Vær opmærksom på rumtemperaturen i installationsmiljøet, så du kan være sikker på batteriets sikkerhed, og at maskinen virker. Når du anvender batteriet, så følg understående information: Advarsel: Undgå at brænde batterierne; de kan eksplodere. Advarsel: Du må ikke åbne eller skade batteriene. Frigjorte elektrolyter er skadelige for mennesker. De kan være giftige.

Advarsel: Et batteri kan udgøre en risiko for elektrisk stød og høj kortslutningsstrøm. Følgend forholdsregler skal overholdes, når du arbejder med batterier: a) Fjern ure, ringe eller andre metalgenstande.

b) Anvend værktøj med isolerede håndtag

c) Anvend gummihandsker og gummistøvler

d)Put ikke metalværktøj ovenpå batteriet.

e) Frakobl opladningskilde inden tilslutning eller frakobl batteriterminaler. f) Beslut om batteriet er utilsigtet jordforbundet. Fjern kilden, hvis den er utilsigtet jordforbundet. Fysisk kontakt med enhver del af et jordforbundet batteri kan resultere i elektrisk stød. Sandsynligheden for et sådant stød kan reduceres, hvis forbindelser frakobles under installation og vedligeholdelse (gælder udstyr og eksterne batteriforsyninger, der ikke har et jordet forsyningskredsløb). Hvis SPH-inverter ikke fungerer pga. overophedning eller for koldt, skal du løse det med følgende metoder:

 $\cdot$ Bekræft, om radiatorluftkanalinstallationen er rimelig, vælg den korrekte position før installationen.

• Hvis der er tilsluttet blysyrebatterier, så bekræft NTC-batteriet er korrekt installeret.

•Bekræft om batteritemperaturen er for høj. For høj temperatur kan gøre, at Batteriet ikke virker optimalt. Hvis der sker, så køl ned med ventilation eller lign. Hvis batteriets temperatur er lav, kan den give lav temperatursoutput. Vær tålmodig, og ven på at temperaturer stiger.

•Hvis temperaturen er for lav, er det muligt, at batteriet er beskyttet mod lav temperatur, på dette tidspunkt, skal du være opmærksom på arbejdstemperaturområdet, der er anført i manualen specifikationer.

• Serviceringen af batteriet skal udføres af fagpersonale med viden om batterier og den nødvendige forholdsregler.

 ${\boldsymbol \cdot}$ Når du erstatter batteriet, så erstat med samme type og antal af batterier eller batteripakker.

Alle ovennævnte handlinger skal betjenes af en professionel person, hvis du vil udføre disse værker, skal du sørge for, at hele systemet er slukket.

# 9 Fjernelse af fejl

Vores produkter testes med strenge krav, før de sendes ud til forbrugerne. Hvis der opleves driftsvanskelighederne under installationen, skal du logge ind på www.ginverter.com,

#### og se Q&A programmet.

Hvis der opleves fejl med SPH-inverteren, vær venlig at kontakte os og send den nødvendige information. Vi vil have professionel eftersalgsservice personale til at give dig svar. Du skal give os information vedrørende følgende ting: serienummer Model Information om LCD-display Kort beskrivelse af problemet Batteri spænding PV indgangsspænding og strøm pr. streng. Elforsyningsnet spænding og frekvens Kan du genfortælle hvad der er sket? Hvis du kan, hvilken type situation skete det i Har du tidligere oplevet problemet? Hvornår skete det? Første installation? Om batteriet Producents navn og batteriets modeltype Batteriets kapacitet Batteriets udgangsspænding

9.1 System fejlinformation liste og fejlfinding anbefalinger

|                |                                       | 1                                                         |  |  |
|----------------|---------------------------------------|-----------------------------------------------------------|--|--|
| Fejl besked    | Beskrivelse                           | Anbefaling                                                |  |  |
|                |                                       | 1.Kontroller kabelforbindelsen mellem Måler og            |  |  |
|                | SP-CT/Måler                           | inverteren.                                               |  |  |
| Advargal 401   | Kommunikationsfeil                    | 2.Check the distance of SP-CT and inverter                |  |  |
| Auvai sei 401  | Kommunikationsieji                    | is in the range of specification or not.                  |  |  |
|                |                                       | 3.Restart inverter and SP CT, reconnect.                  |  |  |
|                |                                       | 1.Tjek om PV's positive og negative indgange              |  |  |
|                |                                       | sidder korrekt.                                           |  |  |
| Advarsel 203   | PV1 eller PV2 kortslutning            | 2.Kontakt Growatt, hvis ovennævnte og genstart ikke       |  |  |
|                |                                       | hjælper                                                   |  |  |
|                |                                       |                                                           |  |  |
|                | Batteritemperatur uden for den Ko     | ontroller installationsmiljøets temperatur.               |  |  |
| Advarsel 506   | specificeret ramme for op- eller      |                                                           |  |  |
|                | afladning                             |                                                           |  |  |
|                |                                       |                                                           |  |  |
| AC V Outrange  |                                       | 1.Kontroller om AC-spænding er i orden                    |  |  |
| ne v outrange  | Henvis til det lokale elforsyningsnet | 2.Kontroller om forbindelsen til elforsvningsnettet er    |  |  |
|                | for mere into om nettet og frekvens   | iorden                                                    |  |  |
|                |                                       |                                                           |  |  |
|                |                                       | 1.Check the frequency is in the range of                  |  |  |
| AC F Outrange  |                                       | 2.Genstart inverteren.                                    |  |  |
|                | Elforsyningsnetspænding               | 3.Please contact Growatt service center if                |  |  |
|                |                                       | restart can't solve the problem.                          |  |  |
|                |                                       |                                                           |  |  |
| PairingTimeOut | Kommunikationsfeil                    | 1. Tiek distancen mellem SP-CT og inverteren              |  |  |
|                |                                       | passer.                                                   |  |  |
|                |                                       | 2 Genstart inverteren og SP-CT gentilslut                 |  |  |
|                |                                       |                                                           |  |  |
| CT LN Reversed | LN Omvendt                            | L. I JEK OML IINJEN OG N IINJEN DA SP-CI ER               |  |  |
|                |                                       | byttet om. 2. 1 jek om PE of SP-C1 er forbundet eller ej. |  |  |
|                |                                       |                                                           |  |  |
| BMSCOM Fault   | Kommunikationsfejl                    |                                                           |  |  |
|                |                                       | 1.Tjek omlitiumbatteriet er åbent eller ej.               |  |  |
| Batteri        | Batteriterminal omvendt               | 2.Tjek om forbindelsen mellem litiumbatteriet og inver    |  |  |
| omvendt        |                                       |                                                           |  |  |
| omvenut        |                                       | er god. Tjek om batteriets positive and negative passes   |  |  |

| Advarselsbesked                     |                                                                                                    |                                                                                                    |  |  |  |  |
|-------------------------------------|----------------------------------------------------------------------------------------------------|----------------------------------------------------------------------------------------------------|--|--|--|--|
| Fejl Message                        | Beskrivelse                                                                                                    | Anbefalinger                                                                                                    |  |  |  |  |
| BAT NTC Open                        | NTC åben (kun for bly-<br>syre-batteri)                                                                                                    | 1.Tjek batteriets temperatur.<br>2.Tjek om det er installeret korrekt.                                                                                                  |  |  |  |  |
| Battery Open                        | Batteri terminal åben<br>(kun for litiumbatteri)                                                                                               | 1.Tjek forbindelsen og batteriets tem-<br>peratur 2.Tjek kontakterne mellem<br>inverteren og batteriet                                                                  |  |  |  |  |
| Overload                            | EPS udgangsoverload<br>advarsel. Hvis denne ad-<br>varsel kommer tre gange,<br>så vil <i>Off-grid</i> funktionen<br>blive<br>låst i en time og | , Reducer loaden fra EPS-effekten.                                                                                                    |  |  |  |  |
| No AC<br>Connection                 | Ingen nytte                                                                                                    | 1.Kontroller om der er forbindelse til<br>elforsyningsnettet. 2.Tjek om forbin-<br>delsen er god 3.Tjek om kontakterne er<br>tændte eller ej.                           |  |  |  |  |
| Output High<br>DCI                  | DC strømeffekten er for<br>høj. Se de lokale elfor-<br>syningsnet standarder<br>for afbrydelsestid, nårDC<br>når strømeffekten er for høj      | 1.Genstart inverter. 2.Kontakt Gro-<br>watts servicecenter, hvis genstart ikke<br>virker.                                                                               |  |  |  |  |
| BMS Advarsel:XXX<br>sel             | BMS-rapport advar-                                                                                                    | <ol> <li>Tjek advarselsinformationen<br/>fra litiumbatteriets brugermanual.</li> <li>Kontakt Growatts servicecenter, hvis<br/>genstart ikke løser problemet.</li> </ol> |  |  |  |  |
| BMS Fejl:XXX                        | BMS-rapport fejl                                                                                                    | 1.Tjek advarselsinformationen<br>fra litiumbatteriets brugermanual.<br>2. Kontakt Growatts servicecenter, hvis<br>genstart ikke løser problemet.                        |  |  |  |  |
| EPS Volt Low EPS udgangsspænding la |                                                                                                    | 1.Tjek EPS' load. Hvis der er overload<br>v så reducer load.<br>2.Restart inverter again.                                                                               |  |  |  |  |

|                     | Fejlbe                                                                       | sked                                                                                                    |  |  |
|---------------------|------------------------------------------------------------------------------|----------------------------------------------------------------------------------------------------|--|--|
| Fejl 103            | BUS spænding høj                                                             | <ol> <li>Check the PV input spænding.Do not exceed<br/>the range of specification.</li> <li>Genstart inverteren.</li> <li>Please contact Growatt service center if<br/>restart can't solve the problem.</li> </ol> |  |  |
| Fejl 411            | Intern kommunikation<br>fejlede                                              | <ol> <li>Genstart inverter.</li> <li>Kontakt Growatts servicecenter, hvis genstart ikke løser problemet.</li> </ol>                                                                                                |  |  |
| Fejl 417            | Sample fejl                                                                  | 1.Genstart inverter.<br>2. Kontakt Growatts servicecenter, hvis gen-<br>start ikke løser problemet.                                                                                                    |  |  |
| Fejl418             | DSP og COM firmware versi-<br>on unmatch, system LCD<br>eller shinebus fejl. | Tjek om firmwaren er korrekt.                                                                                                    |  |  |
| Fejl 303            |                                                                              | 1.Tjek om L linjen og N linjen sidder korrekt<br>2.Tjek om PE er tilsluttet korrekt                                                                                                    |  |  |
| Fejl 405            |                                                                              | 1.Genstart inverter.<br>2. Kontakt Growatts servicecenter, hvis gen-<br>start ikke løser problemet.                                                                                                    |  |  |
| Fejl 123            | Autotest fejl (kun i<br>Italien)                                             | <ol> <li>Genstart inverter.</li> <li>Kontakt Growatts servicecenter, hvis genstart ikke løser problemet.</li> </ol>                                                                                                |  |  |
| PV Isolation<br>Low | PV isolering for lav                                                         | 1.Tjek forbindelsen mellem PV-panelerne o<br>inverterern<br>2.Tjek inverterens PE                                                                                                    |  |  |
| OP Short<br>Fault ! | EPS kort fejl                                                                | 1.Tjek EPS' load. 2.Tjek EPS' output.                                                                                                    |  |  |
| NTC Open            | Intern temperaturfejl                                                        | Kontakt Growatts servicecenter, hvis gen-<br>start ikke løser problemet.                                                                                                    |  |  |
| Fejl 406            | Modellen passer ikke<br>med certifikationen                                  | Kontroller modelindstillinger og DIP-<br>indstillinger.                                                                                                    |  |  |
| Residual I<br>High  | Afledningsstrøm for høj                                                      | <ol> <li>Tjek invertens kabler</li> <li>Genstart inverter.</li> <li>Kontakt Growatts servicecenter, hvis gen-<br/>start ikke løser problemet.</li> </ol>                                                           |  |  |
| Fejl 408            | Temperaturen er for høj<br>eller for lav                                     | j<br>Tjek om temperature er for høj eller for la                                                                                                    |  |  |
| PV Spænding<br>High | PV spænding højere end<br>datasæt                                            | Tjek om PV' indgåendespænding er<br>forhøj eller for lav                                                                                                    |  |  |

# 10 EU Declaration of Conformity

With the scope of EU directives:

- 2014/35/EU Low Voltage Directive (LVD)
- 2014/30/EU Electromagnetic Compatibility Directive (EMC)

• 2011/65/EU RoHS Directive and its amendment (EU)2015/863 Shenzhen Growatt New Energy Technology Co. Ltd confirms that the Growatt inverters and accessories described in this document are in compliance with the above mentioned EU directives. The entire EU Declaration of Conformity can be found at www.ginverter.com.

## 11 Producentgaranti

Dette certifikat er et 5-års garantibevis for de nedenfor anførte Growatt-produkter. Indlevering af dette certifikat validerer en standard fabriksgaranti på 5 år fra købsdatoen.

#### Produkter dækket af garanti

Denne garanti dækker følgende produkter: Growatt-SPH3000. Growatt-SPH3600. Growatt-SPH4000. Growatt-SPH4600. Growatt-SPH5000. Growatt-SPH6000.

#### Begrænset produktgaranti

(Gælder under normal anvendelse, installation, brug og service betingelser) Growatt garanterer, at de ovenfor anførte produkter er fri for defekter og / eller fejl, der er specificeret i en periode på højst fem (5) år fra salgsdatoen som vist i købsbeviset til den oprindelige køber.

Garantierne beskrevet i ovennævnte afsnit er eksklusive og overgår alle andre garantier, både mundtlig, skriftlig osv, medmindre at Growatt har udtrykt andet (med underskrift på det). GROWATT tager ikke ansvar for skader, personskade, ejendomsskader eller for andet tab eller skade som følge af en eller anden grund, der måtte opstå som følge af eller relateret til modulerne. GROWATT er under ingen omstændigheder ansvarlige for tilfældige følgeskader eller specielle skader, og ligeledes også tab af brug, tab af produktion eller tab af indtægter. Såfremt at Growatt er ansvarlige dækkes der ikke mere end hvad kunden har betalt for produktet. Det tidligere beskrevet afsnit gælder ikke for maskiner der har været udsat for nedenstående:

- Fejlagtig anvendelse, misbrug, forsømmelse eller ulykker;
- Endringer, forkert installation eller forkert anvendelse;
- · Uautoriserede ændringer eller forsøg på reparationer
- Utilstrækkelig ventilation af produktet
- Transportskader;
- Brud af den originale fabrikant segl;
- · Manglende overholdelse af Growatt installations- og vedligeholdelsesinstruktioner
- · Manglende overholdelse af gældende sikkerhedsforskrifter

• Strømafbrydelser, lyn og torden, oversvømmelse, brand, udsættelse for forkert brug, uagtsomhed, ulykke, force majeure, eksplosion, fejlhandling, hærværk eller skader forårsaget af forkert installation, ændring eller ekstreme vejrforhold eller andre forhold, som ikke med rimelighed kan henføres til Growatt.

Garantien ophører også med at gælde, hvis produktet ikke kan identificeres korrekt som Growatt-produkt. Garantikrav overholdes ikke, hvis typen af serienummer på maskinerne er ændret, fjernet eller gjort ulæselig

#### Ansvar

Growatts ansvar med hensyn til eventuelle mangler i dets maskiner er begrænset til overholdelse af forpligtelserne som anført i disse garantibetingelser. Det primære ansvar skal være begrænset til produktets salgspris. Growatt påtager sig intet ansvar for tab af fortjeneste som følge af indirekte skader eller tab af elektrisk udstyr strøm og/eller kompensation for energileverandører.

Garantirettighederne som beskrevet heri kan ikke overdrages eller overdrages til nogen tredje part undtagen den navngivne garantiholder.

#### Garanti betingelser

Hvis en enhed bliver defekt i den aftalte Growatt fabriksgarantiperiode, og forudsat at det overholder tidligere omtalte krav, vil enheden være som valgt af Growatt:

- 1. Sendt til et Growatt servicecenter for reparation;
- 2. Repareret hos kunden;
- 3. Udskiftet til en lignende model, afhængig af værdi, pris etc.

Garantien dækker ikke transportomkostninger i forbindelse med returnering af defekte modul Omkostningerne ved installation eller geninstallation af modulerne udelukkes også udtrykkelig ligesom alle andre relaterede logistik- og procesomkostninger afholdt af alle parter i forbinde med dette garantikrav.

# 12 Dekommissionering

- 12.1 Afmontering af batteribanken
- 1. Afbryd batteribanken som vist i afsnit 7.
- 2. Afbryd inverterens øverste kabel.

Pas på varmen og undgå at blive forbrændt Vent 20 minutter inden maskinen er nedkølet!

- 3. Fjern forbindelseskablet.
- 4. Fjern radiatoren og vægmonteringen. Pil derefter inverteren ned fra væggen af.

#### 12.2 Pakning af SPH inverteren

Placerer inverteren i original emballage og tapet godt ind. Hvis orginal emballage ikke haves, kan der købes en papkasse. Papkassen skal passe til inverterens mål og støtte maskinens vægt.

12.3 Opveraring af SPH inverteren

Opbevares i et tørt sted, hvor der er mellem -25°C og 60°C

12.4 Bortskaffelse af SPH inverteren

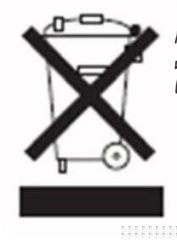

Maskinen skal ikke bortskaffes sammen med almindeligt husholdningsaffald. Vær sikker på at afskaffelsen foregår ordentlig, og følger lokal lovgivning. 13.1 Growatt SPH batteribank serie produktspecifikationer

| Model<br>Specifikationer                            | Growatt<br>SPH3000           | Growatt<br>SPH3600           | Growatt<br>SPH4000            | Growatt<br>SPH4600          | Growatt<br>SPH5000<br>4999*1 | Growatt<br>SPH6000           |
|-----------------------------------------------------|------------------------------|------------------------------|-------------------------------|-----------------------------|------------------------------|------------------------------|
| Indgående data (DC)                                 |                              |                              |                               |                             |                              |                              |
| Max.<br>anbefalet PV<br>energi (for modulet<br>STC) | 3300W/<br>3300W              | 3300W/<br>3300W              | 3300W/<br>3300W               | 4000W/<br>4000W             | 4000W/<br>4000W              | 4000W/<br>4000W              |
| Max. DC -spænding                                   | 550V                         | 550V                         | 550V                          | 550V                        | 550V                         | 550V                         |
| Start spænding                                      | 150V                         | 150V                         | 1 <i>50</i> V                 | 1 <i>50</i> V               | 1 <i>50</i> V                | 1 <i>50</i> V                |
| PV-spænding                                         | 120V-550V                    | 120V-550V                    | 120V-550V                     | 120V-550V                   | 120V-550                     | V 120V-550                   |
| MPP work spænding<br>/nominal spænding              | 150V-550V<br>/360V           | 150V-550V<br>/360V           | / 1 <i>50</i> V-550V<br>/360V | 150V-550<br>/360V           | V 150V-550<br>/360V          | V 150V-55<br>/360V           |
| Fuld dc spænding<br>omfang                          | 275V-440V                    | 275V-440V                    | 275V-440V                     | 340V-440                    | V 340V-440                   | V 340V-44                    |
| Max.<br>indgåendestrøm<br>tracker A/B               | 12A/12A                      | 12A/12A                      | 12A/12A                       | 12A/12A                     | 12A/12A                      | 12A/12A                      |
| Max. kortstrøm                                      | 12A                          | 12A                          | 12A                           | 12A                         | 12A                          | 12A                          |
| MPP tracker /<br>strenge pr MPP<br>tracker          | 2/1                          | 2/1                          | 2/1                           | 2/1                         | 2/1                          | 2/1                          |
| Backfeed strøm<br>til solceller                     | OA                           | OA                           | OA                            | OA                          | OA                           | OA                           |
| Effekt (AC)                                         |                              |                              |                               |                             |                              |                              |
| Tilladt AC udgåen-<br>deenergi                      | 3000W                        | 3680W                        | 4000W                         | 4600W                       | 4999W                        | 6000W                        |
| Max. AC tilsynela-<br>dende energi                  | 3000VA                       | 368 <i>0</i> VA              | 4000VA                        | 4600VA                      | 4999VA                       | 6000VA                       |
| Max. udgående-<br>strøm                             | 16A                          | 16A                          | 22A                           | 22A                         | 22A                          | 27A                          |
| AC nominel<br>spænding                              | 230V ;<br>180Vac -<br>280Vac | 230V ;<br>180Vac -<br>280Vac | 230V ;<br>180Vac-<br>280Vac   | 230V ;<br>180Vac-<br>280Vac | 230V ;<br>180Vac -<br>280Vac | 230V ;<br>180Vac -<br>280Vac |
| Max. spidsstrøm                                     | 34.6A                        | 34.6A                        | 34.6A                         | 34.6A                       | 34.6A                        | 34.6A                        |
| Max udgangsfejl<br>spidsstrøm                       | 65A                          | 65A                          | 65A                           | 65A                         | 65A                          | 65A                          |
| Max udgående<br>overstrøms-<br>beskyttelse          | 65A                          | 65A                          | 65A                           | 65A                         | 65A                          | 65A                          |
| AC elforsyn-<br>nasnetværk frekvens                 | 50/60,±5Hz                   |                              |                               |                             |                              |                              |

Produktspecifikationer

| N                                            | -                            |                              |                              |                              | <u> </u>                     |                              |  |
|----------------------------------------------|------------------------------|------------------------------|------------------------------|------------------------------|------------------------------|------------------------------|--|
| Model                                        | Growatt<br>SPH3000           | Growatt<br>SPH3600           | Growatt<br>SPH4000           | Growatt<br>SPH4600           | Growatt<br>SPH5000           | Growatt<br>SPH6000           |  |
| Specifikationer                              |                              |                              |                              |                              |                              |                              |  |
| Fase faktor ved<br>energistigning            | 1                            | 1                            | 1                            | 1                            | 1                            | 1                            |  |
| Forskydningseffekt -<br>faktor konfigurerbai | 0.8leading<br>0.8<br>lagging | 0.8leading<br>0.8<br>lagging | 0.8leading<br>0.8<br>lagging | 0.8leading<br>0.8<br>lagging | 0.8leading<br>0.8<br>lagging | 0.8leading<br>0.8<br>lagging |  |
| тнрі                                         | <3%                          | <3%                          | <3%                          | <3%                          | <3%                          | <3%                          |  |
| AC-forbindelse                               | Single<br>Fase               | Single<br>fase               | Single<br>fase               | Single<br>fase               | Single<br>fase               | Single<br>fase               |  |
| AC overspænding<br>kategori                  |                              |                              | Kateg                        | ori III                      |                              |                              |  |
| Stå alene (AC<br>power)                      |                              |                              |                              |                              |                              |                              |  |
| Nominel AC udgåen-<br>deenergi               | 3000W*1                      | 3000W*1                      | 3000W*1                      | 3000W*1                      | 3000W*1                      | 3000W*1                      |  |
| Nominel AC udgåen-<br>despænding             | 230Vac                       | 230Vac                       | 230Vac                       | 230Vac                       | 230Vac                       | 230Vac                       |  |
| Nominel AC udgåen-<br>defrekvens             | 50/60Hz                      | 50/60Hz                      | 50/60Hz                      | 50/60Hz                      | 50/60Hz                      | 50/60Hz                      |  |
| Starttilstand                                | Indstilling                  | Indstilling                  | Indstilling                  | Indstilling                  | Indstilling                  | Indstilling                  |  |
| BAT data(DC)                                 |                              |                              |                              |                              |                              |                              |  |
| Batterispænding                              | 42~59V                       | 42~59V                       | 42~59V                       | 42~59V                       | 42~59V                       | 42~59V                       |  |
| Max oplad -<br>ningsspænding                 | 58V                          | 58V                          | 58V                          | 58V                          | 58V                          | 58V                          |  |
| Max op - og aflad-<br>ningsstrøm             | 66A                          | 66A                          | 66A                          | 66A                          | 66A                          | 66A                          |  |
| Max op- og aflad-<br>ningsenergi             | 3000W*2                      | 3000W*2                      | 3000W*2                      | 3000W*2                      | 3000W*2                      | 3000W*2                      |  |
| Batteritype                                  | litium /<br>Bly-syre         | litium /<br>Bly-syre B       | litium /<br>ly-syre          | litium /<br>Bly-syre         | litium /<br>Bly-syre         | litium /<br>Bly-syre         |  |
| DoD                                          | 80% / 50%                    | 0%/50% 8                     | 0%/50% 80                    | %/50% 80                     | %/50% 80%                    | /50%                         |  |
| Batterikapacitet                             | 3~12kWh                      | 3~12kWh                      | 3~12kWh                      | 3~12kWh                      | 3~12kWh                      | 3~12kWh                      |  |
| Effektivitet                                 |                              |                              |                              |                              |                              |                              |  |
| Max. effektivitet                            | 97.1%                        | 97.2%                        | 97.2%                        | 97.3%                        | 97.3%                        | 97.5%                        |  |
| Euro vægteteffek -<br>tivitet                | 96.8%                        | 96.9%                        | 96.9%                        | 97%                          | 97%                          | 97.1%                        |  |
| CECeffektivitet                              | CEC effektivitet             |                              |                              |                              |                              |                              |  |
| MPPT effektivitet                            | 99.5%                        | 99.5%                        | 99.5%                        | 99.5%                        | 99.5%                        | 99.5%                        |  |
| Beskyttelsesenheder                          |                              |                              |                              |                              |                              |                              |  |
| DC polvendingsbe-<br>skyttelse               | ja                           | ja                           | ja                           | ja                           | ja                           | ja                           |  |

|                                                                     | -                                           |                                              |                                             |                                            | ·                                           |                                             |
|---------------------------------------------------------------------|---------------------------------------------|----------------------------------------------|---------------------------------------------|--------------------------------------------|---------------------------------------------|---------------------------------------------|
| Model                                                               | Growatt<br>SPH3000                          | Growatt<br>SPH3600                           | Growatt<br>SPH4000                          | Growatt G<br>SPH4600 S                     | rowatt<br>PH5000                            | Growatt<br>SPH6000                          |
| BAT polbeskyt-<br>telse                                             | ja                                          | ja                                           | ja                                          | ja                                         | ja                                          | ja                                          |
| udgående over-<br>strømsbeskyttelse                                 | ja                                          | ja                                           | ja                                          | ja                                         | ja                                          | ja                                          |
| udgående<br>spænding beskyt -<br>telsesvarisator                    | ja                                          | ja                                           | ja                                          | ja                                         | ja                                          | ja                                          |
| Jordfejlsmoni-<br>torering                                          | ja                                          | ja                                           | ja                                          | ja                                         | ja                                          | ja                                          |
| Net monitorering                                                    | ja                                          | ja                                           | ja                                          | ja                                         | ja                                          | ja                                          |
| Integreret poler<br>sensitivlækage<br>strøm monitor-<br>reingsenhed | ja                                          | ja                                           | ja                                          | ja                                         | ja                                          | ja                                          |
| General Data                                                        |                                             |                                              |                                             |                                            |                                             |                                             |
| Mål (W / H 450*5<br>/ D) in mm                                      | 65<br>*180                                  | 450*565<br>*180                              | 4 <i>50*565</i><br>*180                     | 4 <i>50*565</i><br>*180                    | 4 <i>50*565</i><br>*180                     | 4 <i>50*565</i><br>*180                     |
| Vægt                                                                | 27KG                                        | 27KG                                         | 27KG                                        | 27KG                                       | 27KG                                        | 27KG                                        |
| Driftsområde<br>temperatur                                          | -25°C<br>+60°C med<br>drosling<br>over 45°C | - 25°C<br>+60°C med<br>drosling<br>over 45°C | -25°C<br>+60°C med<br>drosling<br>over 45°C | -25°C<br>+60°Cmed<br>drosling<br>over 45°C | -25°C<br>+60°C med<br>drosling<br>over 45°C | - 25°C<br>+60°Cmed<br>drosling<br>over 45°C |
| Støjudstråling                                                      | ≤ 25 dB(A)                                  | ≤ 2 <i>5</i> dB(A)                           | ≤ 25 dB(A) =                                | ≤ 2 <i>5</i> dB(A) ≤                       | 25 dB(A) ≤                                  | 25 dB(A)                                    |
| Højde                                                               | 2000m                                       | 2000m                                        | 2000m                                       | 2000m                                      | 2000m                                       | 2 <i>000</i> m                              |
| Selvforbrug                                                         | < 4 W                                       | < 4 W                                        | < 4 W                                       | < 4 W                                      | < 4 W                                       | < 4 W                                       |
| Inverter Topologi                                                   | transfor<br>merfri                          | transfor<br>merfr                            | transfor<br>merfri                          | transfor<br>merfri                         | transfor<br>merfri                          | transfor<br>merfri                          |
| DC/DC topology                                                      | HF<br>transformer                           | HF<br>transformer                            | HF<br>transformer                           | HF<br>transformer t                        | HF<br>transformer t                         | HF<br>ransformer                            |
| Kølingsbegreb                                                       | Naturlig                                    | Naturlig                                     | Naturlig                                    | Naturlig                                   | Naturlig                                    | Naturlig                                    |
| Miljøbeskyttelsesk -<br>lassificering                               | IP65                                        | IP65                                         | IP65                                        | IP65                                       | IP65                                        | IP65                                        |
| Relativ fugtighed                                                   | 100%                                        | 100%                                         | 100%                                        | 100%                                       | 100%                                        | 100%                                        |
| Egenskab                                                            |                                             |                                              |                                             |                                            |                                             |                                             |
| DC -forbindelse                                                     | MC4/H4<br>(opt)                             | MC4/H4<br>(opt)                              | MC4/H4<br>(opt)                             | MC4/H4<br>(opt)                            | MC4/H4<br>(opt)                             | MC4/H4<br>(opt)                             |
| AC-forbindelse                                                      | Konnektor                                   | Konnektor                                    | Konnektor                                   | Konnektor                                  | Konnektor                                   | Konnektor                                   |

| Model                                         | Growatt SPH3000                                                                                                    | Growatt SPH3600                                                                                                    | Growatt SPH4000                                                                                                    |
|-----------------------------------------------|----------------------------------------------------------------------------------------------------|----------------------------------------------------------------------------------------------------|----------------------------------------------------------------------------------------------------|
| BAT-forbindelse                               | Skrue                                                                                                    | Skrue                                                                                                    | Skrue                                                                                                    |
| Display                                       | LCD                                                                                                    | LCD                                                                                                    | LCD                                                                                                    |
| Interfaces: Rs485<br>/USB /CAN/Wi-Fi,<br>GPRS | ja /ja /<br>opt/opt/<br>opt                                                                                                    | ja /ja /<br>opt/opt/<br>opt                                                                                                    | ja /ja /<br>opt/opt/<br>opt                                                                                            |
| Garanti: 5 år<br>/ 10 år                      | ja/opt                                                                                                    | ja /opt                                                                                                    | ja /opt                                                                                                    |
| Certifikater og<br>tilladelser                | CE,IEC62109,G98,G100,<br>VDE0126-1-1,G59,AS4777,<br>AS/NZS 3100,CEI0-21,<br>VDE-AR-N4105,EN50438,<br>VFR,MEA,PEA,IEC61727,<br>IEC62116,TR3.3.1 | CE,IEC62109,G98,G100,<br>VDE0126-1-1,G59,AS4777,<br>AS/NZS 3100,CEI0-21,<br>VDE-AR-N4105,EN50438,<br>VFR,IEC61727,IEC62116,<br>TR3.3.1 | CE,IEC62109,G98,G100,<br>VDE0126-1-1,AS4777,<br>AS/NZS 3100,CEI0-21,<br>VDE-AR-N4105,EN50438,<br>VFR,IEC61727,IEC62116 |

| Charles Charles Charle |                                                                                                    |                                                                                                    |                                                                                                    |
|----------------------------------------------------------------------------------------------------|----------------------------------------------------------------------------------------------------|----------------------------------------------------------------------------------------------------|----------------------------------------------------------------------------------------------------|
| Model                                                                                                    | Growatt SPH4600                                                                                                    | Growatt SPH5000                                                                                                    | Growatt SPH6000                                                                                                    |
| BAT forbindelse                                                                                                    | Skrue                                                                                                    | Skrue                                                                                                    | Skrue                                                                                                    |
| Display                                                                                                    | LCD                                                                                                    | LCD                                                                                                    | LCD                                                                                                    |
| Interfaces: Rs485<br>/USB /CAN/Wi-Fi,<br>GPRS                                                                                                    | ja/ja/<br>/ opt/opt/<br>opt                                                                                                    | ja/ja/<br>opt/opt/<br>opt                                                                                                    | ja/ja/<br>opt/opt/<br>opt                                                                                                    |
| Garanti: 5 år<br>/ 10 år                                                                                                    | ja/opt                                                                                                    | ja /opt                                                                                                    | ja /opt                                                                                                    |
| Certifikater og<br>tilladelser                                                                                                    | CE,IEC62109,G83,<br>VDE0126-1-1,<br>G99,G100,AS4777,<br>AS/NZS 3100,CEI0-21,<br>VDE-AR-N4105,EN50438,<br>VFR,IEC61727,IEC62116, | CE,IEC62109,G83,G99,<br>G100,VDE0126-1-1,<br>AS4777,AS/NZS 3100,<br>CEI0-21,VDE-AR-N4105,<br>ENS0438,VFR,IEC61727,<br>IEC62116 | CE,IEC62109,G83,<br>VDE0126-1-1,G99,G100,<br>AS4777,AS/NZS 3100,<br>CEI0-21,VDE-AR-N4105,<br>ENS0438,VFR,MEA,PEA,<br>IEC61727,IEC62116 |

13.2 PV input terminal paramåler

MC 4 specification:

| DC-konnektor               |                             | MC4(multi-contact)/H4(opt) |        |                 |                |
|----------------------------|-----------------------------|----------------------------|--------|-----------------|----------------|
|                            | 2.5mm '/14AWG               | 4mm.                       | 12 AWG | 6mm,<br>/10 AWG | 10mm.<br>/8AWG |
| Mærkestrøm<br>(90°C miljø) | 32A                         | 4                          | OA     | 44A             | 65A            |
| Nominelsystem<br>spænding  | 600V DC(UL)<br>600V DC(TUV) |                            |        |                 |                |
| Kontakt resistens          | 0.25mQ (model)              |                            |        |                 |                |
| Beskyttelsesgrad           | IP 68                       |                            |        |                 |                |

| Stikbøsning materiale         | Kobber, tin                            |
|-------------------------------|----------------------------------------|
| Isoleringsmateriale           | Thermoplastics UL94 V-0                |
| Omgivende temperatur          | -40° <sup>C</sup> til 90 <sup>°C</sup> |
| Ledningstråd fjernelse længde | 7.0mm(9/32)                            |
| Kabel beklædning diamåler     | 4.5 to 7.8mm(3/16: to 5/16")           |

#### 13.3 Torsion

| øverste cover skruer  | 1.3Nm(10.8 1bf.in) |
|-----------------------|--------------------|
| Kappe og RS232 skruer | 0.7Nm(6.2 1bf.in)  |
| Dc-konnektor          | 1.8Nm(16.0 1bf.in) |
| M6 skruetrækker       | 2Nm(18 1bf.in)     |
| Jordskrue             | 2Nm(18 1bf.in)     |

### 13.4 Appendix

Følgende Bilag er listen over valgfri bilag til energilagemaskiner, hvis der er behov, bedes du kontakte Growatt New Energy Technology Co., Ltd eller forhandler. (P / N er kun til referen og det kan ændres.)

| Navn                      | Beskrivelse                                              | GROWATT P/N  |
|---------------------------|----------------------------------------------------------|--------------|
| Shine link                | Bruges til dataregistrering                              | MR00.0007200 |
| Shine Wi-Fi-S             | Bruges til dataregistrering                              | MR00.0008600 |
| GPRS                      | Bruges til dataregistrering                              | MR00.0009601 |
| SP-CT                     | Trådløs måler sensor                                     | MR00.0006700 |
|                           | Trådløs måler sensor(Britisk)                            | MR00.0006800 |
| SPM(Single fase<br>måler) | Rs485 måler sensor(Estron)                               | MR00.0008800 |
|                           | RS485 måler sensor(CHNT)                                 | MR00.0010800 |
| TPM(Tre fase<br>måler)    | RS485 måler sensor (standard)                            | MR00.0008300 |
|                           | RS 485 måler sensor (Italien)                            | MR00.0008400 |
| TSSP                      | Bruges til on og off kontakt til auto<br>elforsyningsnet | TV03.0001200 |
| A-TSSP                    | Bruges til on og off kontakt til auto<br>elforsyningsnet | TV03.0003100 |

# 14 Certifikat

Growatt SPH inverter serien anvendes inden for hele verden, så inverteren skal tilfredsstille forskellige lande og regioner med forskellige sikkerhedsstandarder.

| Model                                                                    | Certifikat                                                                                                    |
|--------------------------------------------------------------------------|----------------------------------------------------------------------------------------------------|
| Growatt SPH3000<br>Growatt SPH6000                                       | CE,IEC62109,G98,G100,VDE0126-1-1,AS4777,<br>AS/NZS3100, CEI0-21,VDE-AR-N4105,EN50438,<br>VFR,MEA,PEA,IEC61727,IEC62116,TR3.3.1 |
| Growatt SPH3600<br>Growatt SPH4000<br>Growatt SPH4600<br>Growatt SPH5000 | CE,IEC62109,G99,G100,VDE0126-1-1,G59,AS4777,<br>AS/NZS3100, CEI0-21,VDE-AR-N4105,EN50438,<br>VFR,IEC61727,IEC62116             |

# 15 Kontakt

Hvis du har tekniske problemer med vores produkter, skal du kontakte Growatt-servicelinjen eller forhandleren. Vi har brug for følgende oplysninger for at give dig den nødvendige hjælp:

- 1. SPH inverter serienummer
- 2. SPH inverter modul information
- 3. SPH inverter kommunikationstilstand
- 4. SPH inverter fejlinformation kode
- 5. SPH inverter Display indhold
- 6. Producent og batterimodel
- 7. Batteriets kapacitet og forbindelsestilstand

Shenzhen Growatt New Energy Technology Co.,LTD No.28 Guangming Road, Shiyan Street, Bao'an District, Shenzhen, PR.China

- T: +86 0755 2747 1942
- E : service@ginverter.com
- W: www.ginverter.com